# Rockchip DisplayPort 软件开发指南

文件标识: RK-KF-YF-466

发布版本: V1.2.0

日期: 2024-03-25

文件密级:□绝密 □秘密 □内部资料 ■公开

#### 免责声明

本文档按"现状"提供,瑞芯微电子股份有限公司("本公司",下同)不对本文档的任何陈述、信息和内容 的准确性、可靠性、完整性、适销性、特定目的性和非侵权性提供任何明示或暗示的声明或保证。本文 档仅作为使用指导的参考。

由于产品版本升级或其他原因,本文档将可能在未经任何通知的情况下,不定期进行更新或修改。

#### 商标声明

"Rockchip"、"瑞芯微"、"瑞芯"均为本公司的注册商标,归本公司所有。

本文档可能提及的其他所有注册商标或商标,由其各自拥有者所有。

#### 版权所有 © 2024 瑞芯微电子股份有限公司

超越合理使用范畴,非经本公司书面许可,任何单位和个人不得擅自摘抄、复制本文档内容的部分或全 部,并不得以任何形式传播。

瑞芯微电子股份有限公司

Rockchip Electronics Co., Ltd.

地址: 福建省福州市铜盘路软件园A区18号

网址: <u>www.rock-chips.com</u>

客户服务电话: +86-4007-700-590

客户服务传真: +86-591-83951833

客户服务邮箱: <u>fae@rock-chips.com</u>

#### 前言

本文主要介绍 Rockchip 平台 DP 接口的使用与调试方法。

#### 产品版本

| 芯片名称   | 内核版本                  |
|--------|-----------------------|
| RK3576 | LINUX Kernel 6.1      |
| RK3588 | LINUX Kernel 5.10/6.1 |

#### 读者对象

本文档(本指南)主要适用于以下工程师:

技术支持工程师

软件开发工程师

#### 修订记录

| 版本号    | 作者  | 修改日期       | 修改说明         |
|--------|-----|------------|--------------|
| V1.0.0 | 张玉炳 | 2022-05-26 | 初始版本         |
| V1.1.0 | 张玉炳 | 2024-01-15 | 添加功能配置说明     |
| V1.2.0 | 张玉炳 | 2024-03-25 | 添加RK3576配置说明 |

#### Rockchip DisplayPort 软件开发指南

- 1. Rockchip 平台 DisplayPort 简介
  - 1.1 功能特性
  - 1.2 DP 与 VOP 连接关系
  - 1.3 DP 输出
  - 1.4 代码路径
  - 1.5 驱动加载
- 2. 功能配置
  - 2.1 使能 DP
    - 2.1.1 DP Alt Mode(Type-C)
    - 2.1.2 DP Legacy Mode
  - 2.2 DP 接 Panel 外设
  - 2.3 DP 开机 logo
  - 2.4 DP connector-split mode
  - 2.5 HDR
  - 2.6 HDCP
- 3. 常用 DEBUG 方法
  - 3.1 查看 connector 状态
  - 3.2 强制使能/禁用 DP
  - 3.3 DPCP 读写
  - 3.4 Type-C 接口 Debug
  - 3.5 查看 DP 寄存器
  - 3.6 查看 VOP 状态
  - 3.7 查看当前显示时钟
  - 3.8 调整 DRM log 等级
  - 3.9 查看 DP MST 信息
    - 3.9.1 MST Port Info
    - 3.9.2 Atomic state info
    - 3.9.3 DPCD Info
    - 3.9.4 Connector Path Info
- 4. FAQ
  - 4.1 插入 DP 无显示或显示异常
    - 4.1.1 DP Link Training 成功
    - 4.1.2 DP connected
    - 4.1.3 DP disconnected
  - 4.2 Type-C 接口连接异常
  - 4.3 AUX\_CH 异常
    - 4.3.1 aux16m clk 值异常
    - 4.3.2 phy power on/off 流程异常
    - 4.3.3 DP dual mode 转接线导致异常
    - 4.3.4 信号干扰导致异常
    - 4.3.5 硬件异常
  - 4.4 4K 120Hz 输出配置
  - 4.5 DP 带宽计算
    - 4.5.1 SST 模式带宽计算
    - 4.5.2 MST 模式带宽计算
  - 4.6 DP timing 限制
  - 4.7 MST 模式使用限制
    - 4.7.1 能力限制
    - 4.7.2 分辨率过滤

## 1.1 功能特性

Rochchip RK3576 和 RK3588 DP 接口功能参数如下表格:

| 功能                 | RK3576                      | RK3588                      |
|--------------------|-----------------------------|-----------------------------|
| Version            | 1.4a                        | 1.4a                        |
| SST                | Support                     | Support                     |
| MST                | Support                     | Not support                 |
| DSC                | Not support                 | Not support                 |
| Max resolution     | 4K@120Hz                    | 8K@30Hz                     |
| Main-Link lanes    | 1/2/4 lanes                 | 1/2/4 lanes                 |
| Main-Link rate     | 8.1/5.4/2.7/1.62 Gbps/lane  | 8.1/5.4/2.7/1.62 Gbps/lane  |
| AUX_CH             | 1 M                         | 1 M                         |
| Color Format       | RGB/YUV444/YUV422/YUV420    | RGB/YUV444/YUV422/YUV420    |
| Color Depth        | 8/10 bit(6bit just for RGB) | 8/10 bit(6bit just for RGB) |
| Display Split Mode | Support                     | Support                     |
| HDCP               | HDCP2.2/HDCP1.3             | HDCP2.2/HDCP1.3             |
| Type-C support     | DP Alternate Mode           | DP Alternate Mode           |
| I2S                | Support                     | Support                     |
| SPDIF              | Support                     | Support                     |
| HDR                | Support                     | Support                     |

RK3576 只有一个物理 DP 接口,但在 MST 模式下内部能接受3 路显示数据流(为区分物理接口,用 Stream-0, Stream-1, Stream-2 表示)。每路的最大输出能力如下:

| DP Stream Channel | max width | max height | max pixel clock |
|-------------------|-----------|------------|-----------------|
| Stream-0          | 4096      | 2160       | 1188MHz         |
| Stream-1          | 2560      | 1440       | 300MHz          |
| Stream-2          | 1920      | 1080       | 150MHz          |

## 1.2 DP 与 VOP 连接关系

RK3576 的 VOP 有三个 Video Port, 一个 DP 控制器。在 MST 模式下,DP 控制器支持从 VOP 最多接收 3 路的显示数据流。Stream-0/1/2 均可接收来自 Video Port0/1/2的显示数据。其中, 当工作在 SST 模 式下时,只能使用 DP 控制器中的 Stream-0。工作在 MST 模式下时,Stream-0/1/2都可以使用。

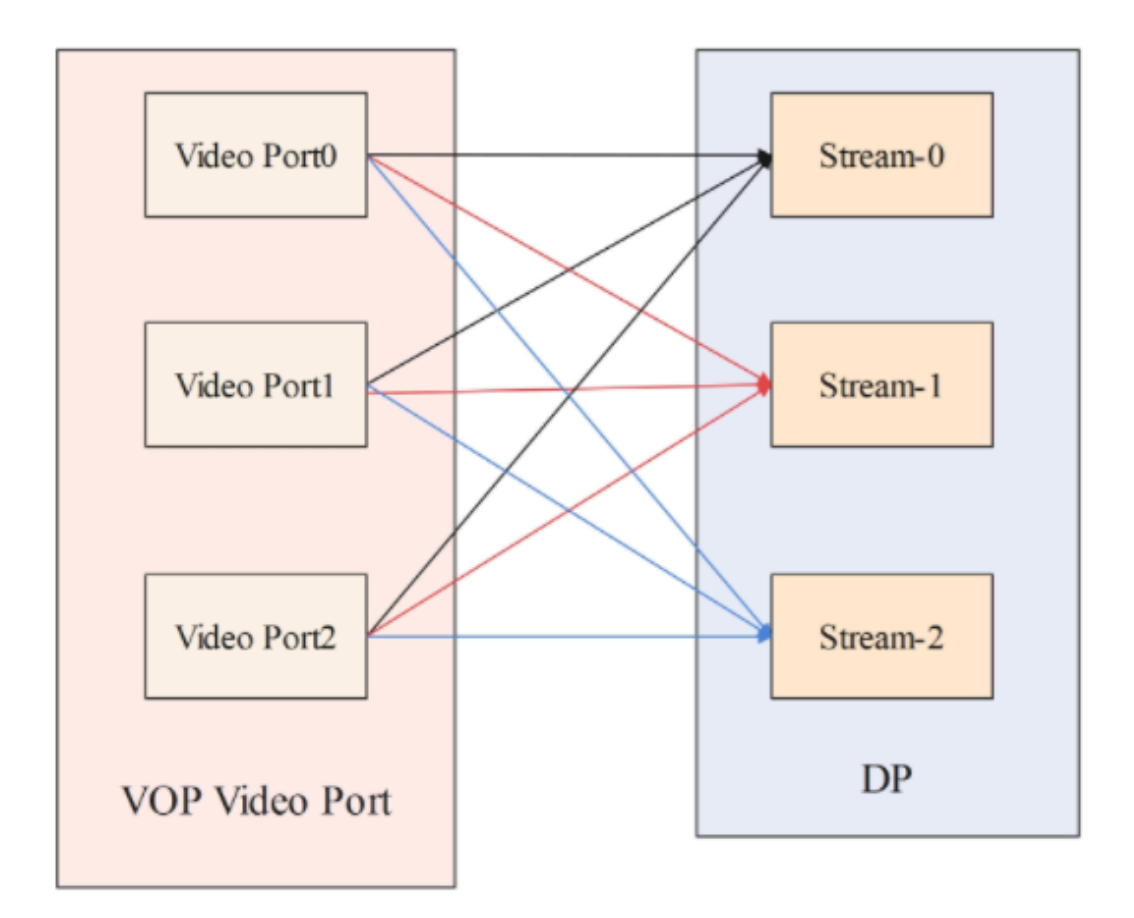

RK3588 的 VOP 有四个 Video Port,两个 DP 控制器,其中只有 Video Port 0/1/2 可以输出到 DP0/1,如下图。

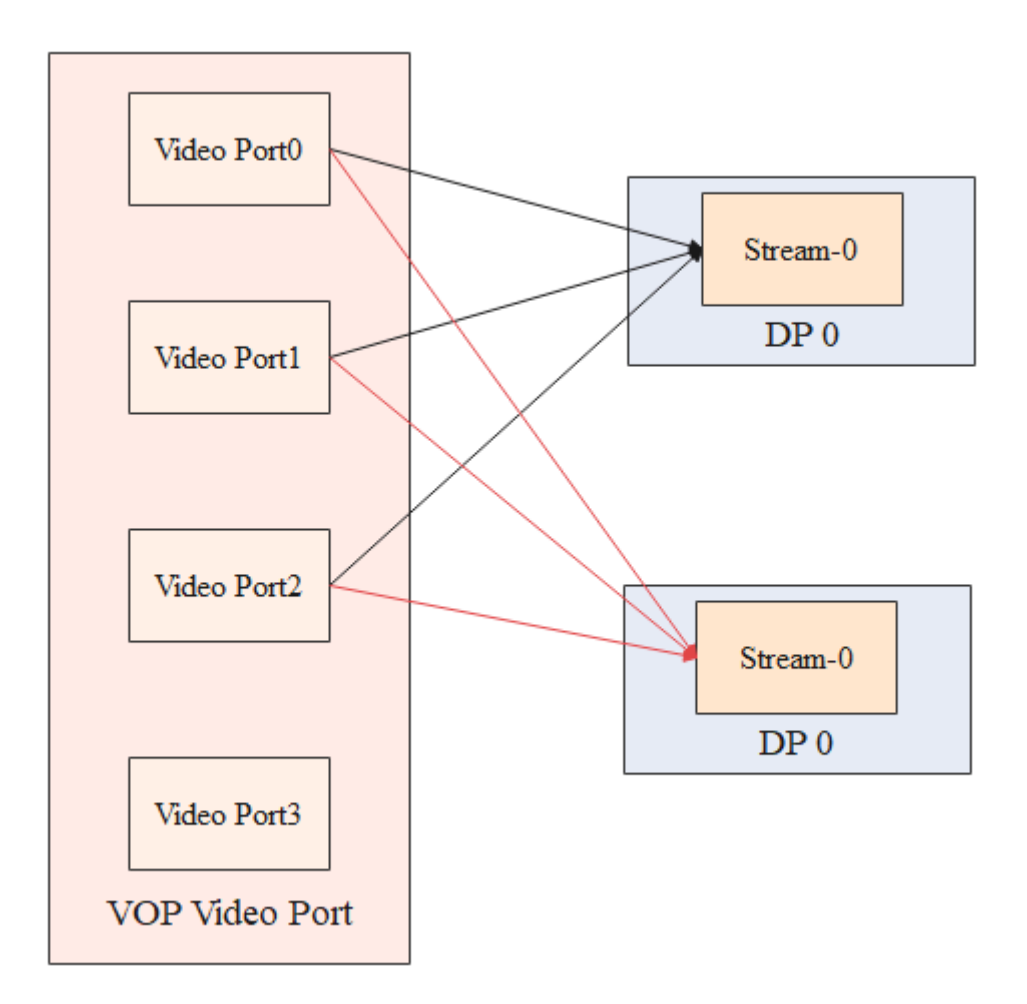

如 RK3588 两个 DP 接口不支持 MST 模式,并且内部只能接收一路显示数据 Stream-0。对于这种不支持 MST 的平台,默认 Video Port 输出输出到 DP 接口的 Stream-0。

## 1.3 DP 输出

根据应用场景的不同,可以设计不同的 DP 输出方式:Type-C 接口输出、DP 标准接口输出、通过其他转接芯片转接输出。

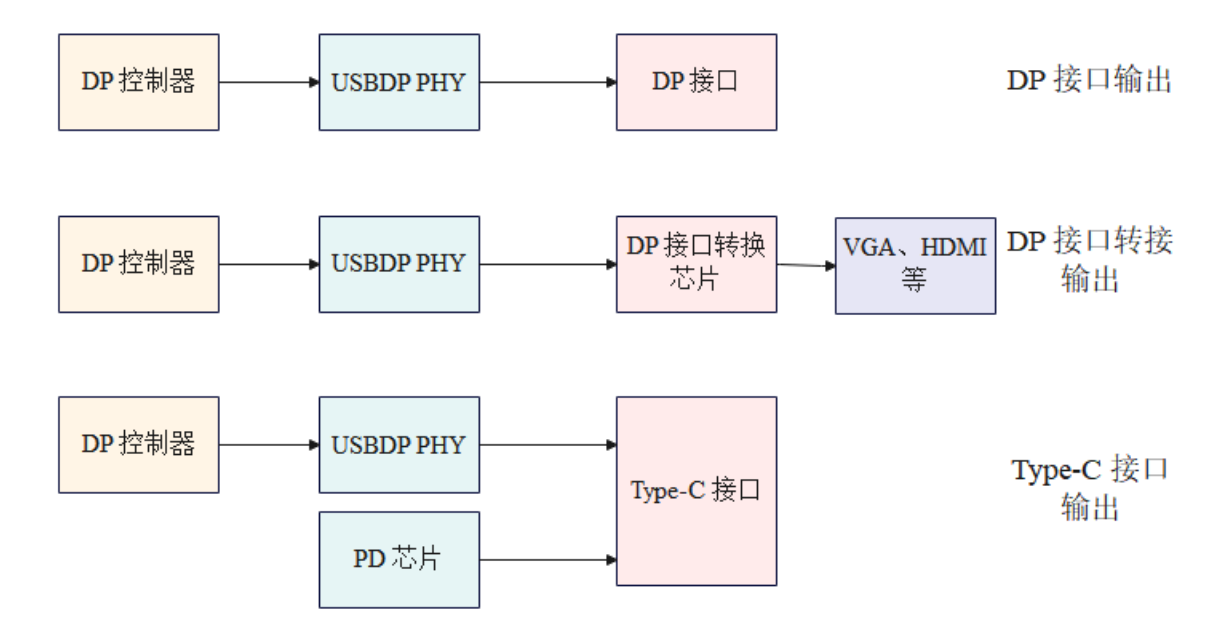

RK3576 在 MST 模式下,最多可以接 3 台显示器,可以通过 MST 显示器通过菊花链的方式串联,如 下:

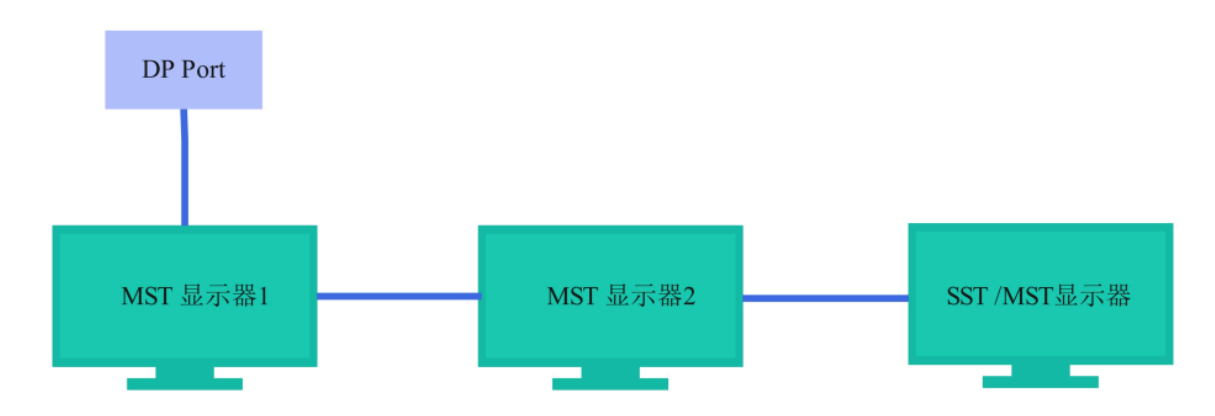

通过菊花链连接的显示器,只有最后一台显示器可以接 SST 显示器,其他的需要 MST 显示器。 另一种方式,可以通过 MST HUB 进行连接,如下:

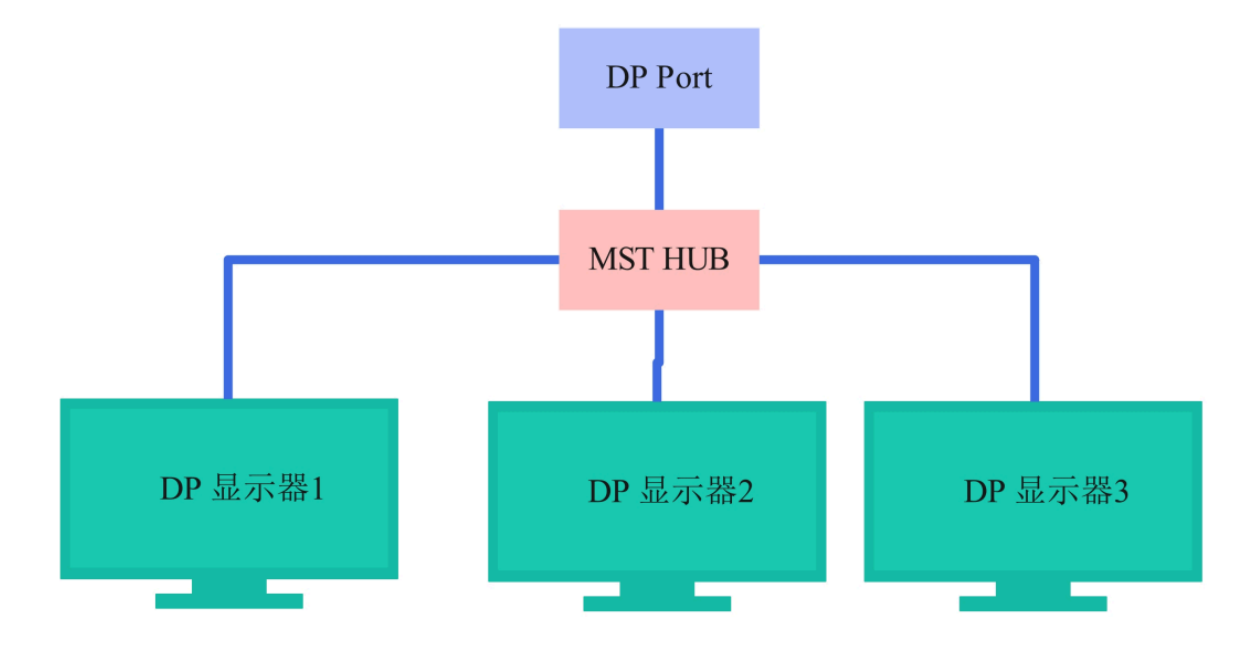

通过 MST HUB 连接时, DP 显示器可以是 SST 显示器,也可以是 MST 显示器。

## 1.4 代码路径

U-Boot 驱动代码:

```
drivers/video/drm/dw-dp.c
drivers/phy/phy-rockchip-usbdp.c
```

Kernel 驱动代码:

drivers/gpu/drm/rockchip/dw-dp.c
drivers/phy/rockchip/phy-rockchip-usbdp.c

RK3576 参考 DTS 配置:

arch/arm64/boot/dts/rockchip/rk3576-evb1.dtsi
arch/arm64/boot/dts/rockchip/rk3576-test2.dtsi

RK3588 参考 DTS 配置:

```
arch/arm64/boot/dts/rockchip/rk3588-evb1-lp4.dtsi
arch/arm64/boot/dts/rockchip/rk3588-evb2-lp4.dtsi
arch/arm64/boot/dts/rockchip/rk3588-evb3-lp5.dtsi
arch/arm64/boot/dts/rockchip/rk3588-nvr-demo.dtsi
```

### 1.5 驱动加载

通过下面的log,判断驱动加载是否完成:

```
RK3576:
[1.991964] rockchip-drm display-subsystem: bound 27e40000.dp (ops
0xfffffc0094a1570) //DP 驱动加载完成
RK3588:
[2.472282] rockchip-drm display-subsystem: bound fde50000.dp (ops
dw_dp_component_ops) //DP0 驱动加载完成
[2.472319] rockchip-drm display-subsystem: bound fde60000.dp (ops
dw_dp_component_ops) //DP1 驱动加载完成
```

## 2. 功能配置

对于 DP 接口,支持 MST 和 不支持 MST 的平台 DTS 节点的基础配置存在差异。

不支持 MST 的平台,如 RK3588, 一个 DP 控制器只支持一路 DP 输出, 只需定义一个 ports 子节点描述 这路 DP 可以支持的显示通路即可,DP 节点描述如下:

```
dp0: dp@fde50000 {
    compatible = "rockchip,rk3588-dp";
    ...

ports {
        #address-cells = <1>;
        #size-cells = <0>;
        port@0 {
            reg = <0>;
            #address-cells = <1>;
            #size-cells = <0>;
            dp0_in_vp0: endpoint@0 {
                reg = <0>;
                remote-endpoint = <&vp0_out_dp0>;
                status = "disabled";
            };
        };
    }
}
```

```
dp0_in_vp1: endpoint@1 {
    reg = <1>;
    remote-endpoint = <&vp1_out_dp0>;
    status = "disabled";
    };
    dp0_in_vp2: endpoint@2 {
        reg = <2>;
        remote-endpoint = <&vp2_out_dp0>;
        status = "disabled";
        };
    };
    ...
    };
};
```

对于支持 MST的平台,如 RK3576,一个 DP 控制器要支持 3 路显示数据流输出,一个 ports 节点无法 描述多个 DP 通道的显示通路,需要通过多个子节点描述, 配置如下:

```
dp: dp@27e40000 {
    compatible = "rockchip,rk3576-dp";
    . . .
    dp0: dp0 {
        status = "disabled";
        ports {
            #address-cells = <1>;
            #size-cells = <0>;
            port@0 {
                reg = <0>;
                #address-cells = <1>;
                #size-cells = <0>;
                dp0_in_vp0: endpoint@0 {
                    req = <0>;
                    remote-endpoint = <&vp0_out_dp0>;
                    status = "disabled";
                };
                dp0_in_vp1: endpoint@1 {
                    reg = <1>;
                    remote-endpoint = <&vp1_out_dp0>;
                    status = "disabled";
                };
                dp0_in_vp2: endpoint@2 {
                    reg = <2>;
                    remote-endpoint = <&vp2_out_dp0>;
                    status = "disabled";
                };
            };
        };
    };
```

```
dp1: dp1 {
    status = "disabled";
    ports {
        #address-cells = <1>;
        #size-cells = <0>;
        port@0 {
            reg = <0>;
            #address-cells = <1>;
            #size-cells = <0>;
            dp1_in_vp0: endpoint@0 {
                reg = <0>;
                remote-endpoint = <&vp0_out_dp1>;
                status = "disabled";
            };
            dp1_in_vp1: endpoint@1 {
                reg = <1>;
                remote-endpoint = <&vp1_out_dp1>;
                status = "disabled";
            };
            dp1_in_vp2: endpoint@2 {
                reg = <2>;
                remote-endpoint = <&vp2_out_dp1>;
                status = "disabled";
            };
        };
    };
};
dp2: dp2 {
    status = "disabled";
    ports {
        #address-cells = <1>;
        #size-cells = <0>;
        port@0 {
            reg = <0>;
            #address-cells = <1>;
            #size-cells = <0>;
            dp2_in_vp0: endpoint@0 {
                reg = <0>;
                remote-endpoint = <&vp0_out_dp2>;
                status = "disabled";
            };
            dp2_in_vp1: endpoint@1 {
                reg = <1>;
                remote-endpoint = <&vp1_out_dp2>;
                status = "disabled";
            };
```

```
dp2_in_vp2: endpoint@2 {
    reg = <2>;
    remote-endpoint = <&vp2_out_dp2>;
    status = "disabled";
    };
    };
  };
};
```

上述的 dp0/1/2 子节点,分别描述 DP 控制器中 Stream-0/1/2 可以支持的显示通路。 对比 DTS 的配置,支持 MST 的平台上多了一层 DP 通道的子节点。

## 2.1 使能 DP

DP 和 USB3.0 共用 PHY,PHY lane 的配置根据接口的不同有两种方式,Type-C 模式和非 Type-C 模式。

### 2.1.1 DP Alt Mode(Type-C)

根据 DisplayPort Alt Mode 协议,通过 PD (Power Delivery) 的状态机和显示器进行通信,进行 lane 的 映射和 HPD 信息的传递。通过 PD 协议进入 DP Mode 并通过 attention 指令传递 HPD 信息的流程主要 如下图所示。

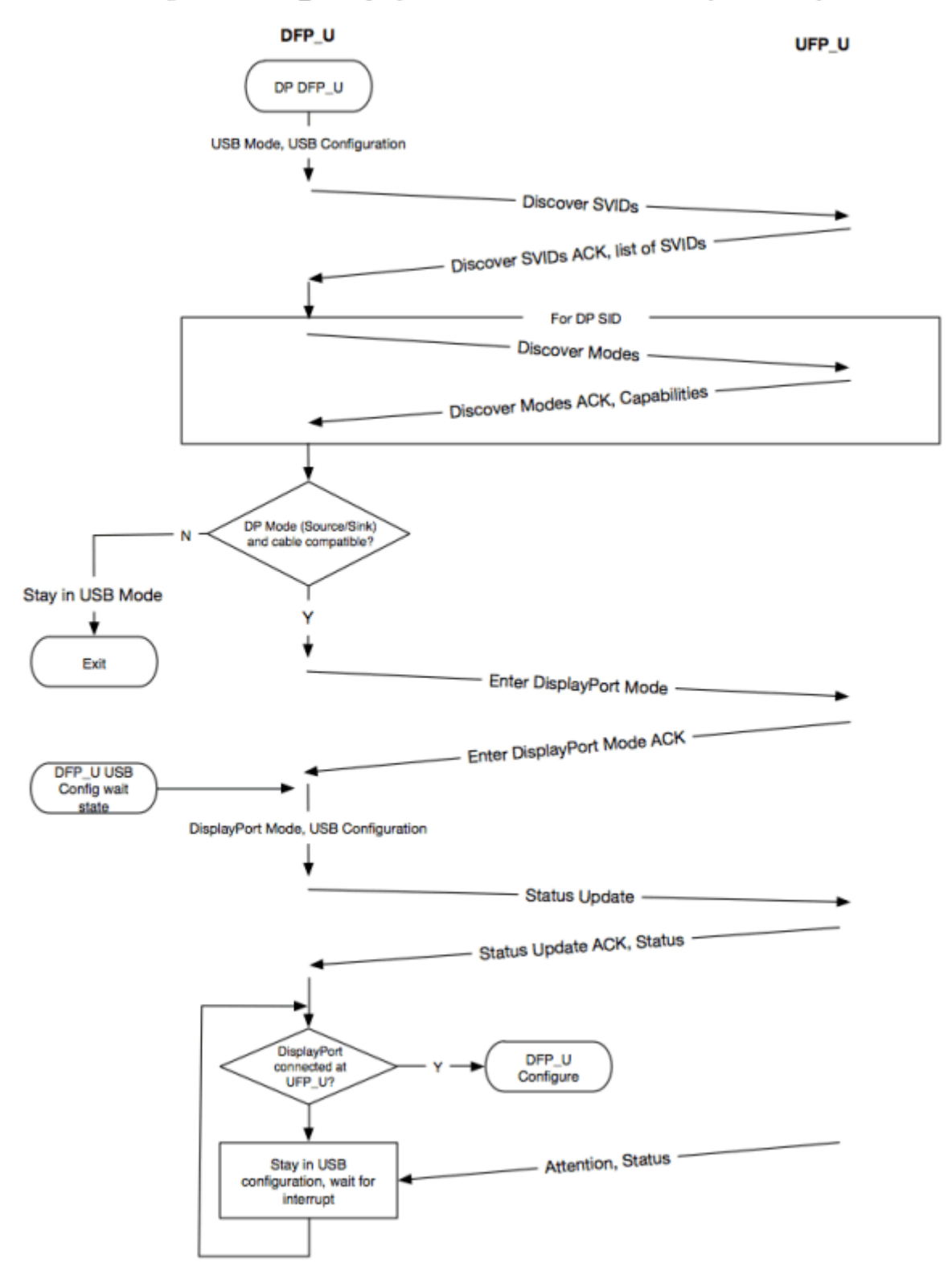

不支持 MST 的平台,如 RK3588, 配置如下:

```
&dp0 {
    status = "okay";
};
&dp0_in_vp2 {
    status = "okay";
};
```

在上面的配置中,使能了 DP0 接口,并把 DP0 绑定到 VOP 的 Video Port2,这只是一种参考配置,实际使用过程中,可以根据实际的需求,使能 DP0 或 DP1, 并把 DP0 或 DP1 绑定到期望的 Video Port(0/1/2) 上。

支持 MST 的平台,如 RK3576,配置如下:

```
&dp {
    status = "okay";
};
&dp0 {
    status = "okay";
};
&dp0_in_vp2 {
    status = "okay";
};
```

可以看到,支持 MST 的平台,需要使能 DP 设备节点,要开启的 DP Stream 通道,以及该通道要绑定 的 VOP 上的 Video Port。上述的配置中,即使了 DP 接口的 Stream-0,并把 Stream-0 绑定到 VOP 的 Video Port2。

需要注意的是,支持 MST 的平台,因为 SST 模式下一定要使用 DP Steam-0, 所以 dp0 节点是一定要使 能的。dp1 和 dp2 根据使用情况进行配置。

PHY 配置如下,支持 MST 和 不支持 MST 的平台无差异,参考如下 RK3588 usbdp phy0 的配置:

```
&usbdp_phy0 {
   status = "okay";
    orientation-switch;
    /* DP related config */
    svid = <0xff01>;
    sbu1-dc-gpios = <&gpio4 RK_PA6 GPI0_ACTIVE_HIGH>;
    sbu2-dc-gpios = <&gpio4 RK_PA7 GPI0_ACTIVE_HIGH>;
    /* DP related config */
    port {
        #address-cells = <1>;
        #size-cells = <0>;
        usbdp_phy0_orientation_switch: endpoint@0 {
            reg = <0>;
            remote-endpoint = <&usbc0_orien_sw>;
        };
        /* DP related config */
        usbdp_phy0_dp_altmode_mux: endpoint@1 {
            req = <1>;
            remote-endpoint = <&dp_altmode_mux>;
        };
        /* DP related config */
    };
};
```

Type-C 的 SBU1 和 SBU2 引脚是和 DP 的 AUX\_CH 复用的,在 Type-C 正插时,AUX\_CH\_P 复用 SBU1,AUX\_CH\_N 复用 SUB2。在 Type-C 反插时,AUX\_CH\_P 复用 SBU2,AUX\_CH\_N 复用 SBU1。根 据 DP 协议要求,AUX\_CH\_P 需要配置为下拉状态,AUX\_CH\_N 需要配置成上拉状态。Type-C 不同的插 入状态(正插和反插)AUX\_CH\_N 和 AUX\_CH\_P 的复用配置是不一样的,在 RK 方案上,是通过两个 GPIO 来分别控制 SBU1 和 SBU2 的上下拉状态,即 dts 中的 sbu1-dc-gpios 和 sbu2-dc -gpios。因 此,在配置 PHY 时,需要配置 sbu1-dc-gpios 和 sbu2-dc-gpios (实际配置这两个 GPIO 的时候要参照 硬件设计的原理图,例如下图的 TYPEC0\_SBU1\_DC 和 TYPEC0\_SBU2\_DC),PHY 驱动会根据当前的 Type-C 正反插状态去调整 GPIO 输出的电平。

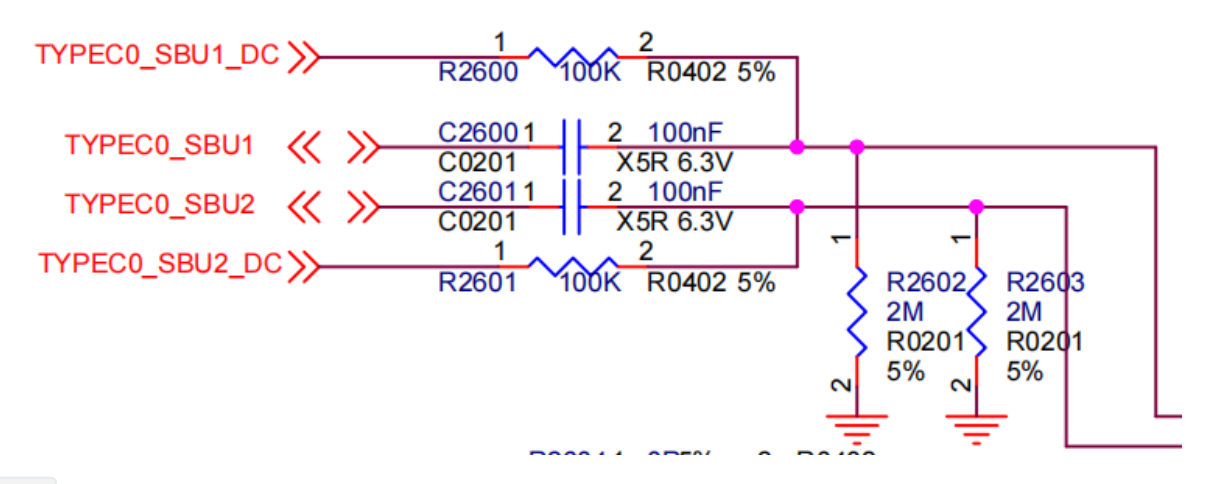

svid:

对 DP 来说是固定值 0xff01。

Type-C 接口需要通过 Type-C 的 CC 检测和 PD 协商来配置 lane 和 HPD 的状态, 所以还需要配置 PD 芯片:

```
&i2c2 {
    status = "okay";
    usbc0: fusb302@22 {
        compatible = "fcs,fusb302";
        req = <0x22>;
        interrupt-parent = <&gpio3>;
        interrupts = <RK_PB4 IRQ_TYPE_LEVEL_LOW>;
        pinctrl-names = "default";
        pinctrl-0 = <&usbc0_int>;
        vbus-supply = <&vbus5v0_typec>;
        status = "okay";
        ports {
            #address-cells = <1>;
            #size-cells = <0>;
            port@0 {
                reg = <0>;
                usbc0_role_sw: endpoint@0 {
                    remote-endpoint = <&dwc3_0_role_switch>;
                };
            };
        };
        usb_con: connector {
            compatible = "usb-c-connector";
```

```
label = "USB-C";
            data-role = "dual";
            power-role = "dual";
            try-power-role = "sink";
            op-sink-microwatt = <1000000>;
            sink-pdos =
                <PD0_FIXED(5000, 1000, PD0_FIXED_USB_COMM)>;
            source-pdos =
                <PDO_FIXED(5000, 3000, PDO_FIXED_USB_COMM)>;
            /* DP related config */
            altmodes {
                #address-cells = <1>;
                #size-cells = <0>;
                altmode@0 {
                    reg = <0>;
                    svid = <0xff01>;
                    vdo = <0xffffffff;</pre>
                };
            };
            /* DP related config */
            ports {
                #address-cells = <1>;
                #size-cells = <0>;
                port@0 {
                    reg = <0>;
                    usbc0_orien_sw: endpoint {
                         remote-endpoint = <&usbdp_phy0_orientation_switch>;
                    };
                };
                /* DP related config */
                port@1 {
                    reg = <1>;
                    dp_altmode_mux: endpoint {
                         remote-endpoint = <&usbdp_phy0_dp_altmode_mux>;
                    };
                };
                /* DP related config */
            };
        };
    };
};
```

altmode@0 节点中, svid 固定配置为 0xff01, vdo 固定配置为 0xffffff。

Note: 当前支持的 PD 芯片为 fusb302, hub311。fusb302 对应的驱动 为/drivers/usb/typec/tcpm/fusb302.c, hub311 对应的驱动 为/drivers/usb/typec/tcpm/tcpci\_husb311.c。

### 2.1.2 DP Legacy Mode

非 Type-C 接口输出,无论是 DP 接口,还是通过其他的转接芯片输出,配置流程基本一致,并且都需要 配置 HPD Pin。 在实际分配 IO 引脚的时候,可以使用DP\_HPD 专用引脚, 这种情况按 IOMUX 进行配 置,还可以使用普通的 GPIO 进行检测。

对于不支持 MST 的平台,如 RK3588, 使用 DP\_HPD Pin 的时候配置如下:

```
&dp1 {
    pinctrl-0 = <&dp1m2_pins>;
    pinctrl-names = "default";
    status = "okay";
};
&dp1_in_vp2 {
    status = "okay";
};
```

使用普通 GPIO 作 HPD 检测的时候配置如下:

```
&dp1 {
   pinctrl-names = "default";
   pinctrl-0 = <&dp1_hpd>;
   hpd-gpios = <&gpio1 RK_PB5 GPI0_ACTIVE_HIGH>;
    status = "okay";
};
&dp1_in_vp2 {
    status = "okay";
};
&pinctrl {
    dp {
        dp1_hpd: dp1-hpd {
            rockchip,pins = <1 RK_PB5 RK_FUNC_GPIO &pcfg_pull_down>;
        };
    };
};
```

对于支持 MST 的平台,比如RK3576, 使用 DP\_HPD Pin 的时候配置如下:

```
&dp {
    pinctrl-0 = <&dp1m2_pins>;
    pinctrl-names = "default";
    status = "okay";
};
&dp0 {
    status = "okay";
};
&dp0_in_vp2 {
    status = "okay";
};
```

使用普通 GPIO 作 HPD 检测的时候配置如下:

```
&dp {
   pinctrl-names = "default";
    pinctrl-0 = <&dp_hpd>;
    hpd-qpios = <&qpio1 RK_PB5 GPI0_ACTIVE_HIGH>;
    status = "okay";
};
&dp0 {
    status = "okay";
};
&dp0_in_vp2 {
    status = "okay";
};
&pinctrl {
    dp {
        dp_hpd: dp-hpd {
           rockchip,pins = <1 RK_PB5 RK_FUNC_GPIO &pcfq_pull_down>;
        };
    };
};
```

上述支持 MST 平台和 不支持 MST 平台的配置中,HPD 的配置是属于整个 DP 接口的配置,均配置在设 备节点下。

DP 和 USB 3.0 共用 PHY,当 DP 为 非 Type-C 接口输出时,就需要指定 lane 配置给 DP 使用以及对应 的 lane 序号,这部分内容在 DTS 中指定。对于 DP PHY lane 的配置,可以配置成 2 lane 模式或 4 lane 模式。

PHY lane 接口的物理编号和 Pin 脚的关系如下:

| Pin Name | SSRX1 | SSTX1 | SSRX2 | SSTX2 |
|----------|-------|-------|-------|-------|
| Phy Lane | 0     | 1     | 2     | 3     |

对于 DP 配置 4 lane, dtsi 配置属性如下:

对于 DP 配置 2 lane, dtsi 配置属性如下:

rockchip,dp-lane-mux = <x x>;

其中,索引为 DP 的 lane, 值为 PHY 的 lane。

无论 2 lane 还是 4 lane 配置,硬件设计时一般使用如下的 OPTION1 或 OPTION2 两种中的一种。

| Pin Name                                   | Type-C                                     | DPx4Lane Function |          | USB30 HOST+DPx2Lane Function               |                                            |
|--------------------------------------------|--------------------------------------------|-------------------|----------|--------------------------------------------|--------------------------------------------|
|                                            | Function                                   | OPTION1           | OPTION2  | OPTION1                                    | OPTION2                                    |
| TYPEC0_SBU1/DP0_AUXP                       | TYPECO_SBU1                                | DP0_AUXP          | DP0_AUXP | DP0_AUXP                                   | DP0_AUXP                                   |
| TYPEC0_SBU2/DP0_AUXN                       | TYPECO_SBU2                                | DP0_AUXN          | DP0_AUXN | DP0_AUXN                                   | DP0_AUXN                                   |
| TYPEC0_SSRX1P/DP0_TX0P                     | TYPECO_SSRX1P                              | DP0_TX0P          | DP0_TX2P | TYPECO_SSRX1P                              | DP0_TX0P                                   |
| TYPEC0_SSRX1N/DP0_TX0N                     | TYPECO_SSRX1N                              | DP0_TX0N          | DP0_TX2N | TYPECO_SSRX1N                              | DP0_TX0N                                   |
| TYPEC0_SSTX1P/DP0_TX1P                     | TYPECO_SSTX1P                              | DP0_TX1P          | DP0_TX3P | TYPECO_SSTX1P                              | DP0_TX1P                                   |
| TYPEC0_SSTX1N/DP0_TX1N                     | TYPECO_SSTX1N                              | DP0_TX1N          | DP0_TX3N | TYPECO_SSTX1N                              | DP0_TX1N                                   |
| TYPEC0_SSRX2P/DP0_TX2P                     | TYPECO_SSRX2P                              | DP0_TX2P          | DP0_TX0P | DP0_TX2P                                   | TYPEC0_SSRX2P                              |
| TYPEC0_SSRX2N/DP0_TX2N                     | TYPECO_SSRX2N                              | DP0_TX2N          | DP0_TX0N | DP0_TX2N                                   | TYPEC0_SSRX2N                              |
| TYPEC0_SSTX2P/DP0_TX3P                     | TYPECO_SSTX2P                              | DP0_TX3P          | DP0_TX1P | DP0_TX3P                                   | TYPECO_SSTX2P                              |
| TYPEC0_SSTX2N/DP0_TX3N                     | TYPECO_SSTX2N                              | DP0_TX3N          | DP0_TX1N | DP0_TX3N                                   | TYPECO_SSTX2N                              |
| TYPEC0_USB20_OTG_DP<br>TYPEC0_USB20_OTG_DM | TYPEC0_USB20_OTG_DP<br>TYPEC0_USB20_OTG_DM |                   |          | TYPEC0_USB20_OTG_DP<br>TYPEC0_USB20_OTG_DM | TYPEC0_USB20_OTG_DP<br>TYPEC0_USB20_OTG_DM |

对于 DP 4 lane 的 OPTION1 映射关系如下:

| DP lane | Phy lane | Pin Name |
|---------|----------|----------|
| 0       | 0        | SSRX1    |
| 1       | 1        | SSTX1    |
| 2       | 2        | SSRX2    |
| 3       | 3        | SSTX2    |

其中 DP lane 为 DP 的 lane 的序号。

dts 的配置如下:

```
&usbdp_phy1 {
    rockchip,dp-lane-mux = <0 1 2 3>;
    status = "okay";
};
```

对于 DP 4 lane 的 OPTION2 映射关系如下:

| DP lane | Phy lane | Pin Name |
|---------|----------|----------|
| 0       | 2        | SSRX2    |
| 1       | 3        | SSTX2    |
| 2       | 0        | SSRX1    |
| 3       | 1        | SSTX1    |

其中 DP lane 为 DP 的 lane 的序号。

dts 的配置如下:

```
&usbdp_phy1 {
    rockchip,dp-lane-mux = <2 3 0 1>;
    status = "okay";
};
```

对于 DP 2 lane 的 OPTION1 映射关系如下:

| DP lane | Phy lane | Pin Name |
|---------|----------|----------|
| 0       | 2        | SSRX2    |
| 1       | 3        | SSTX2    |

DP 2 lane 的配置如下:

```
&usbdp_phy1 {
    rockchip,dp-lane-mux = <2 3>;
    status = "okay";
};
```

对于 DP 2 lane 的 OPTION2 映射关系如下:

| DP lane | Phy lane | Pin Name |
|---------|----------|----------|
| 0       | 0        | SSRX1    |
| 1       | 1        | SSTX1    |

DP 2 lane 的配置如下:

```
&usbdp_phy1 {
    rockchip,dp-lane-mux = <0 1>;
    status = "okay";
};
```

## 2.2 DP 接 Panel 外设

使用 DP 接口接 eDP Panel 时,eDP 独有的特性无法支持,比如 PSR, Multi-SST, ALPM。Panel 的配置可以参考如下,并根据实际的硬件设计进行调整:

对于不支持 MST 的平台,如 RK3588 配置:

```
/ {
    ...
    panel-edp {
        compatible = "simple-panel";
        backlight = <&backlight>;
        power-supply = <&vcc3v3_lcd_edp>;
        prepare-delay-ms = <120>;
```

```
enable-delay-ms = <120>;
        unprepare-delay-ms = <120>;
        disable-delay-ms = <120>;
        width-mm = <120>;
        height-mm = <160>;
        panel-timing {
            clock-frequency = <20000000>;
            hactive = <1536>;
            vactive = <2048>;
            hfront-porch = <12>;
            hsync-len = <16>;
            hback-porch = <48>;
            vfront-porch = <8>;
            vsync-len = <4>;
            vback-porch = <8>;
            hsync-active = <0>;
            vsync-active = <0>;
            de-active = <0>;
            pixelclk-active = <0>;
        };
        port {
            panel_in_edp: endpoint {
                remote-endpoint = <&dp0_out>;
            };
        };
    };
    . . .
};
&dp0 {
    force-hpd;
    status = "okay";
};
&dp0_in_vp2 {
    status = "okay";
};
&dp0_out {
    remote-endpoint = <&panel_in_edp>;
};
&usbdp_phy0 {
    rockchip,dp-lane-mux = <0 1 2 3>;
    status = "okay";
};
```

对于支持 MST 的平台,如 RK3576 对应的配置参考如下:

```
/ {
    ...
    panel-edp {
        compatible = "simple-panel";
```

```
backlight = <&backlight>;
        power-supply = <&vcc3v3_lcd_edp>;
        prepare-delay-ms = <120>;
        enable-delay-ms = <120>;
        unprepare-delay-ms = <120>;
        disable-delay-ms = <120>;
        width-mm = <120>;
        height-mm = <160>;
        panel-timing {
            clock-frequency = <20000000>;
            hactive = <1536>;
            vactive = <2048>;
            hfront-porch = <12>;
            hsync-len = <16>;
            hback-porch = <48>;
            vfront-porch = <8>;
            vsync-len = <4>;
            vback-porch = <8>;
            hsync-active = <0>;
            vsync-active = <0>;
            de-active = <0>;
            pixelclk-active = <0>;
        };
        port {
            panel_in_edp: endpoint {
                remote-endpoint = <&dp0_out_panel>;
            };
        };
    };
    . . .
};
&dp {
    force-hpd;
    status = "okay";
};
&dp0 {
    status = "okay";
    ports {
        port@1 {
            reg = <1>;
            dp0_out_panel: endpoint {
                remote-endpoint = <&panel_in_edp>;
            };
        };
    };
};
&dp0_in_vp2 {
    status = "okay";
};
```

```
&usbdp_phy {
    rockchip,dp-lane-mux = <0 1 2 3>;
    status = "okay";
};
```

上述配置中, force-hpd 是描述整个 DP 接口 HPD 的属性,要放在设备节点下。显示通路的配置和具体 的 DP 显示通路有关,所以 MST 的平台需要修改具体的显示通路子节点。

对于支持 MST 的平台,目前接 panel 时只能工作在 SST 模式下,所以显示通路只能使用 Steam-0, 对应 dp0 节点。

上述的配置中,dp0 节点中的 force-hpd 的属性配置后,驱动默认 eDP panel 都是处于连接的状态,这 个属性不是必须的,要根据具体的屏是否有 HPD 引出,HPD 拉高和 AUX 访问是否有时序要求等确认是 否要配置 force-hpd 属性,。如果 panel 要求 AUX 的访问必须在 HPD 拉高之后,就不能配置force-hpd 属性,否则有可能出现 HPD 未拉高之前就访问 AUX,导致 AUX 访问失败。如果还是需要配置 HPD 引 脚,参考 1.2.1 DP Legacy Mode 的 HPD 的配置。

panel-timing 配置当前支持的 timing,如果 eDP panel 没有 EDID, 或者 EDID 读到的 timing 不准, 就需要配置 panel-timing 节点,否则可以不用配置,直接通过读 EDID 获取。

上下电时序和背光根据具体的屏幕和硬件设计进行配置。

### 2.3 DP 开机 logo

配置开机 logo 后, 如果在开机前就插入 DP 显示器,即可在 U-Boot 阶段就开始显示 logo, 否则,只 能等到系统启动后才能看到应用显示的图像。添加 DP 开机 logo 支持的配置如下:

```
&route_dp0 {
    status = "okay";
    connect = <&vp2_out_dp0>;
};
```

需要注意的是,这里的 connect 属性配置 DP 在 U-Boot 阶段绑定 VOP Port2, 所以 dtsi 中的配置要允许 DP 绑定 VOP Port2:

Note:

1目前不支持 Type-C 接口的 DP 开机 logo;

2 对于支持 MST 的平台,开机 LOGO 只支持在 SST 模式下显示。

### 2.4 DP connector-split mode

DP connector-split mode 如图所示,一幅图像被平分成左右两部分,并分别通过 DP0/DP1 接口传输给显示器,下图中 DP0 作为左半屏,DP1 作为右半屏。

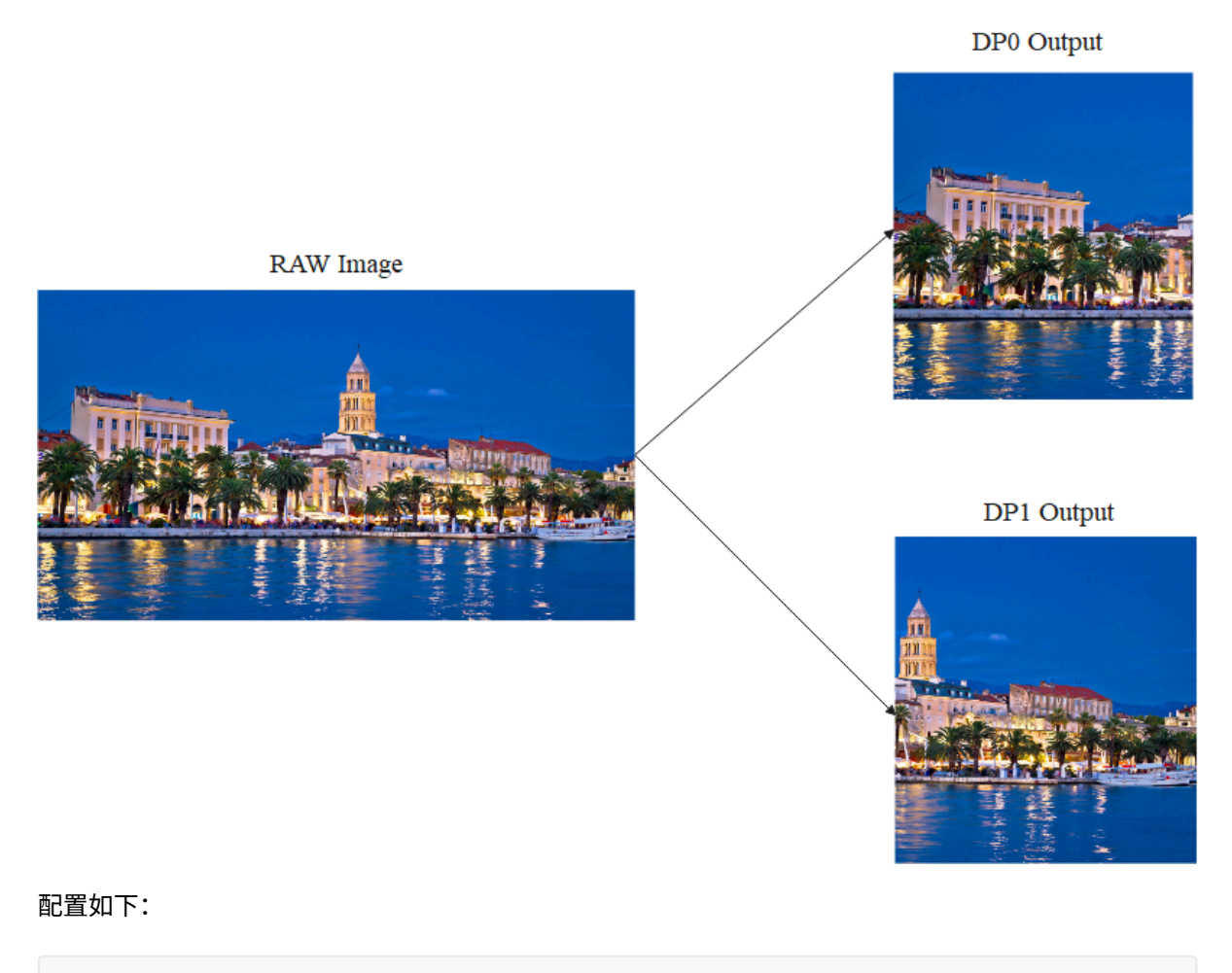

```
&dp0 {
    split-mode;
    status = "okay";
};
&dp0_in_vp2 {
    status = "okay";
};
&dp1 {
    status = "okay";
};
```

在作为左半屏的 DP 节点加入 split-mode 属性,并绑定要输出的 Video Port,在如上的配置中,即 DP0 作为左边屏,DP1 作为右半屏。在 Split Mode 模式下,两个 DP 当作一个 connector, 只有 DP0 和 DP1 同时连接时,这个 connector 才处于连接状态,才会开始显示,只要有一个 DP 接口处于断开状 态,connector 即处于断开状态,不会输出显示。 在该模式下,两个 DP 接口输出的时序是一样的,建 议使用两个一样的显示器。

在用户空间下,通过 modetest 或者 cat dri 的 state 节点( cat /sys/kernel/debug/dri/0/state ), 只会看到一个 DP connector。

如果要在 split mode 下显示 U-boot logo, 比如 DP0 作左半屏, 需要添加的参考配置如下:

```
&route_dp0 {
    split-mode;
    status = "okay";
    connect = <&vp2_out_dp0>;
};
&route_dp1 {
    status = "disabled";
}
```

Note: RK3576 只有一个接口不支持这种方式的 connector-split mode, 后续补充 RK3576 支持的 splitmode 功能,如果有 RK3576 上的 split-mode 功能需求,请联系 Rockchip。

### 2.5 HDR

HDR 功能默认在 SST 模式下支持,驱动不需要配置, MST下的 HDR 功能暂不支持。

## 2.6 HDCP

DP 驱动基于 DRM 框架实现 HDCP 功能,用户使用 HDCP 功能需要在 userspace 调用 DRM 的接口实现。

HDCP1.3 DP 驱动默认支持,无需配置,HDCP Key 的烧录参考 《Rockchip\_RK3588\_Developer\_Guide\_HDCP\_CN》。

HDCP2.2 有单独的 HDCP2 控制器来控制 HDCP 的认证,使能 HDCP2 控制器需要配置 dts。

在 RK3588 上, DP0/DP1 和 HDCP0 相连, 如下图:

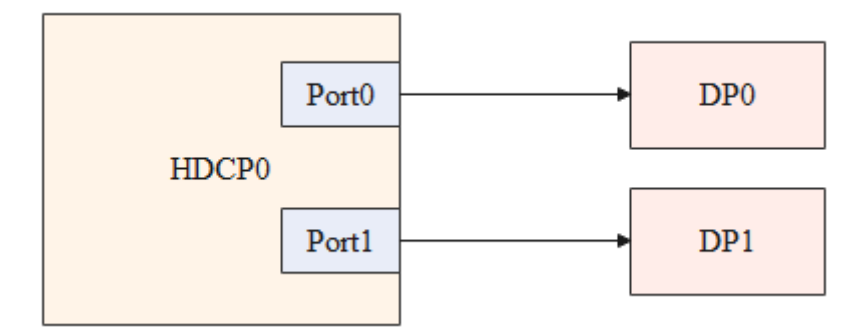

使能 DP HDCP2.2 功能,需要使能如下节点:

```
&hdcp0 {
    status = "okay";
};
```

在 RK3576 上, DP 和 HDCP1 相连, 如下下图:

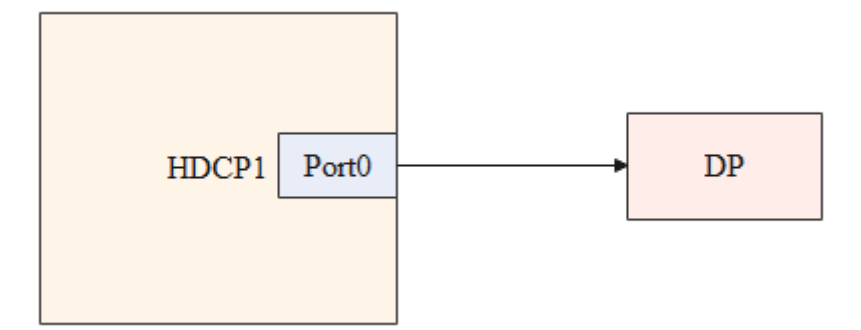

使能 DP HDCP2.2 功能,需要使能如下节点:

```
&hdcp1 {
    status = "okay";
};
```

使用 HDCP2.2 除了驱动配置外,还需使能 userspace 的 HDCP2.2 的应用程序及生成 HDCP 控制器的固件,参考《Rockchip\_RK3588\_Developer\_Guide\_HDCP\_CN》。

## 3. 常用 DEBUG 方法

## 3.1 查看 connector 状态

在 /sys/class/drm 目录下可以看到驱动注册的各个 card,在如下显示的内容汇总,card0-DP-1 和 card0-DP-2 是 DP 显示设备

```
rk3588_s:/ # ls /sys/class/drm/
card0 card0-DP-2 card0-HDMI-A-1 card0-Writeback-1 renderD128 version
card0-DP-1 card0-DSI-1 card0-HDMI-A-2 card1 renderD129
```

以 card0-DP-1 为例,其目录下有如下内容:

```
rk3588_s:/ # ls /sys/class/drm/card0-DP-1/
device dpms edid enabled modes power status subsystem uevent
```

enable 查看使能状态:

```
rk3588_s:/ # cat /sys/class/drm/card0-DP-1/enabled
disabled
```

status 查看连接状态:

rk3588\_s:/ # cat /sys/class/drm/card0-DP-1/status
disconnected

modes 设备支持的分辨率列表:

rk3588\_s:/ # cat /sys/class/drm/card0-DP-1/modes

| 1440×900  |
|-----------|
| 1280x1024 |
| 1280x1024 |
| 1280x960  |
| 1152x864  |
| 1024x768  |
| 1024x768  |
| 832x624   |
| 800x600   |
| 800x600   |
| 640x480   |
| 640x480   |
| 720x400   |

edid 设备的 EDID, 通过如下命令保存:

rk3588\_s:/ # cat /sys/class/drm/card0-DP-1/edid > /data/edid.bin

## 3.2 强制使能/禁用 DP

```
#强制禁用 DP
rk3588_s:/ # echo off > /sys/class/drm/card0-DP-1/status
#强制使能 DP
rk3588_s:/ # echo on > /sys/class/drm/card0-DP-1/status
#恢复热插拔检测
rk3588_s:/ # echo detect > /sys/class/drm/card0-DP-1/status
```

### 3.3 DPCP 读写

DPCP 通过 AUX\_CH 读写,读写节点的实现在

/drivers/gpu/drm/drm\_dp\_aux\_dev.c

使用此功能前,先确认相关的编译选项是否已经配置:

CONFIG\_DRM\_DP\_AUX\_CHARDEV=y

读取 DPCD 如下:

```
#if 后面为 aux 节点,当注册两个 DP 接口时,会有 /dev/drm_dp_aux0 和 /dev/drm_dp_aux1
#skip 值为起始的 DPCD 寄存器地址
#count 值为要读取的 DPCD 寄存器的数量
dd if=/dev/drm_dp_aux0 bs=1 skip=$((0x00200)) count=2 status=none | od -tx1
#如下为读取地址为 0x00200 开始的 2 个 DPCD 寄存器的内容
rk3588_s:/ # dd if=/dev/drm_dp_aux1 bs=1 skip=$((0x00200)) count=2 status=none |
od -tx1
0000000 01 00
0000002
```

#echo 后为要写入的值,如下为需要写入两个 16 进制的值,分别为 0x0a, 0x80
#of 后面为 aux 节点,当注册两个 DP 接口时,会有 /dev/drm\_dp\_aux0 和 /dev/drm\_dp\_aux1
#seek 后为起始的 DPCD 寄存器地址
#count 值为要写入的 DPCD 寄存器的数量
#如下指令为把 0x0a 和 0x80 两个值写入 0x100 起始的两个 DPCD 寄存器处
echo -e -n "\x0a\x80" | dd of=/dev/drm\_dp\_aux0 bs=1 seek=\$((0x100)) count=2
status=none

## 3.4 Type-C 接口 Debug

Type-C 接口的 HPD 检测部分由 PD 芯片完成,这部分的软件流程主要由 TCPM 的框架完成,TCPM 检测这部分 log 可以由以下方式获取:

```
rk3588_s:/ # ls -l /sys/kernel/debug/usb/
total 0
-r--r--r-- 1 root root 0 1970-01-01 00:00 devices
drwxr-xr-x 18 root root 0 1970-01-01 00:00 fc000000.usb
drwxr-xr-x 2 root root 0 1970-01-01 00:00 fc400000.usb
-r--r--r-- 1 root root 0 1970-01-01 00:00 fusb302-2-0022
drwxr-xr-x 4 root root 0 1970-01-01 00:00 ohci
-r--r--r-- 1 root root 0 1970-01-01 00:00 tcpm-2-0022
drwxr-xr-x 2 root root 0 1970-01-01 00:00 usbmon
drwxr-xr-x 3 root root 0 1970-01-01 12:00 uvcvideo
drwxr-xr-x 3 root root 0 1970-01-01 00:00 xhci
```

在 /sys/kernel/debug/usb/ 目录中,可以看到 fusb302-2-0022 和 tcpm-2-0022 ,其中 fusb302-2-0022 为 PD 芯片的节点, tcpm-2-0022 为 TCPM 框架的节点, 获取 TCPM 框架的 log 命令如下:

cat /sys/kernel/debug/usb/tcpm-2-0022

Note: tcpm-2-0022, 中间的 2 为 对应的 i2c 总线,最后的 0022 为 PD 芯片对应的 i2c 地址

获取 PD 芯片的 log 如下:

cat /sys/kernel/debug/usb/fusb302-2-0022

Note: fusb302-2-0022, 中间的 2 为 对应的 i2c 总线,最后的 0022 为 PD 芯片对应的 i2c 地址, 上述节点 对应 fusb302 芯片,不同芯片节点名称不一样。

除了 log 外,在 Type-C 节点下还可以获取其他的一些信息,Type-C 节点路径如下:

```
console:/ # ls /sys/class/typec
port0 port0-partner
```

port0 表示 SoC 这端的 Type-C 接口, port0-partner 表示通过 Type-C 连接设备后设备端的节点目录。

Type-C 连接的正反面信息:

port0-partner 下可能有多个 目录,对于 DP Alt Mode 对应的目录,其对应的目录先会有 displayport 子目录,并且 svid 的值为 0xff01。

```
ls -1 /sys/class/typec/port0-partner/port0-partner.0/
total 0
-r--r-- 1 root root 4096 2022-04-14 14:50 active
-r--r-- 1 root root 4096 2022-04-14 14:50 description
drwxr-xr-x 2 root root 0 2022-04-14 14:50 displayport
lrwxrwxrwx 1 root root 0 2022-04-14 14:50 driver ->
../../../../../../bus/typec/drivers/typec_displayport
-r--r-- 1 root root 4096 2022-04-14 14:50 mode
drwxr-xr-x 2 root root 0 2022-04-14 14:50 mode1
lrwxrwxrwx 1 root root 0 2022-04-14 14:50 port -> ../../port0.0
drwxr-xr-x 2 root root 0 2022-04-14 14:50 power
lrwxrwxrwx 1 root root 0 2022-04-14 14:50 subsystem ->
../../../../../../bus/typec
-r--r-- 1 root root 4096 2022-04-14 14:50 svid
-rw-r--r-- 1 root root 4096 2022-04-14 14:50 uevent
-r--r-- 1 root root 4096 2022-04-14 14:50 vdo
```

cat /sys/class/typec/port0-partner/port0-partner.0/svid
ff01

获取当前的 pin assignment 信息:

```
cat /sys/class/typec/port0-partner/port0-partner.0/displayport/pin_assignment
C [D]
#当前连接的设备支出 C assignment 和 D assignment, 目前配置的是 D assignment
```

Note: 以上描述的是使用TCPM框架的 PD 芯片的相关信息获取,若搭配使用的 PD 芯片不是基于 TCPM 框架,请同 PD 芯片 vendor 确认相关信息。

### 3.5 查看 DP 寄存器

RK3588 DP 相关寄存器:

```
#dp0 控制器
cat /sys/kernel/debug/regmap/fde50000.dp/registers
#usbdp phy0
cmn_reg0000 - cmn_reg015D:
io -4 -r -1 1400 0xfed88000
trsv_reg0200 - trsv_reg03C3:
io -4 -r -1 1808 0xfed88800
trsv_reg0400 - trsv_reg0435:
io -4 -r -1 212 0xfed89000
trsv_reg0600 - trsv_reg07C3:
io -4 -r -1 1808 0xfed89800
trsv_reg0800 - trsv_reg0835:
```

```
io -4 -r -l 212 0xfed8A000
#dp1 控制器
cat /sys/kernel/debug/regmap/fde60000.dp/registers
#usbdp phy1
cmn_reg0000 - cmn_reg015D:
io -4 -r -1 1400 0xfed98000
trsv_reg0200 - trsv_reg03C3:
io -4 -r -l 1808 0xfed98800
trsv_reg0400 - trsv_reg0435:
io -4 -r -l 212 0xfed99000
trsv_reg0600 - trsv_reg07C3:
io -4 -r -1 1808 0xfed99800
trsv_reg0800 - trsv_reg0835:
io -4 -r -l 212 0xfed9A000
# vo0_grf
cat /sys/kernel/debug/regmap/dummy-syscon@fd5a6000/registers
```

RK3576 DP 相关寄存器:

```
#dp 控制器
cat /sys/kernel/debug/regmap/27e40000.dp/registers
#usbdp phy
cmn_reg0000 - cmn_reg015D:
io -4 -r -1 1400 0x2b018000
trsv_reg0200 - trsv_reg03C3:
io -4 -r -1 1808 0x2b018800
trsv_reg0400 - trsv_reg0435:
io -4 -r -1 212 0x2b019000
trsv_reg0600 - trsv_reg07C3:
io -4 -r -1 1808 0x2b019800
trsv_reg0800 - trsv_reg0835:
io -4 -r -1 212 0x2b01a000
# vo1_grf
cat /sys/kernel/debug/regmap/dummy-syscon@0x000000026036000/registers
```

Note: 需要在连接 DP 显示器并正常显示时, 才能 dump phy 寄存器。

## 3.6 查看 VOP 状态

通过如下指令即可查询 VOP 的状态:

```
cat /sys/kernel/debug/dri/0/summary
```

获取的 VOP 状态如下图:

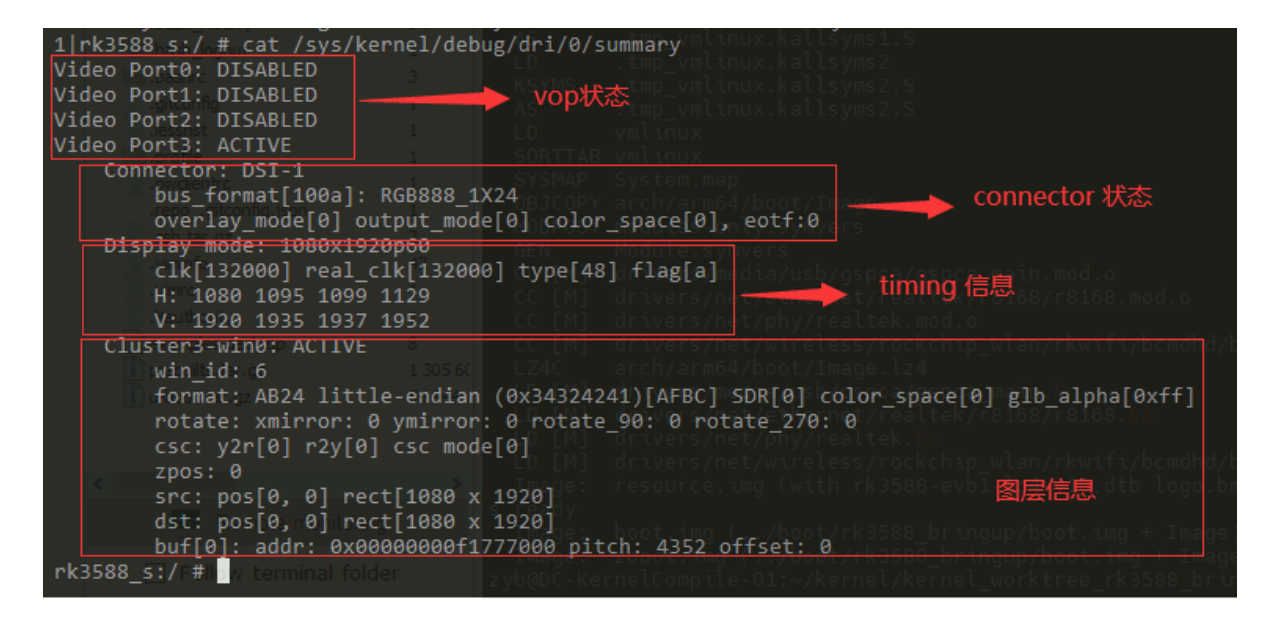

```
Video Portx: 表示当前的 Video Port 的状态
Connector: Video Port 当前连接的输出接口
Display mode: Video Port 当前输出时序
Clusterx-winx(Esmartx-winx): 图层信息
在 Kernel 6.1 及以上版本,获取的信息如下:
 root@linaro-alip:/# cat /sys/kernel/debug/dri/0/summary
 Video Port0: ACTIVE
     Connector:DP-2
                         Encoder: DP-MST 0
         bus_format[100a]: RGB888_1X24
         overlay_mode[0] output_mode[f] SDR[0] color-encoding[BT.709] color-
 range[Limited]
     Display mode: 1280x720p60
         clk[74250] real_clk[74250] type[0] flag[5]
         H: 1280 1390 1430 1650
         V: 720 725 730 750
     Esmart0-win0: ACTIVE
         win_id: 0
         format: XR24 little-endian (0x34325258) pixel_blend_mode[0]
 glb_alpha[0xff]
         color: SDR[0] color-encoding[BT.601] color-range[Limited]
         rotate: xmirror: 0 ymirror: 0 rotate_90: 0 rotate_270: 0
         csc: y2r[0] r2y[0] csc mode[0]
         zpos: 0
         src: pos[0, 0] rect[1280 x 720]
         dst: pos[0, 0] rect[1280 x 720]
         buf[0]: addr: 0x000000001017000 pitch: 5120 offset: 0
 Video Port1: ACTIVE
     Connector:DP-5
                         Encoder: DP-MST 1
         bus_format[100a]: RGB888_1X24
         overlay_mode[0] output_mode[f] SDR[0] color-encoding[BT.709] color-
 range[Limited]
     Display mode: 1280x720p60
```

```
clk[74250] real_clk[74250] type[0] flag[5]
H: 1280 1390 1430 1650
```

```
V: 720 725 730 750
```

```
Esmart1-win0: ACTIVE
```

```
win_id: 1
        format: XR24 little-endian (0x34325258) pixel_blend_mode[0]
glb_alpha[0xff]
        color: SDR[0] color-encoding[BT.601] color-range[Limited]
        rotate: xmirror: 0 ymirror: 0 rotate_90: 0 rotate_270: 0
        csc: y2r[0] r2y[0] csc mode[0]
        zpos: 1
        src: pos[0, 0] rect[1280 x 720]
        dst: pos[0, 0] rect[1280 x 720]
        buf[0]: addr: 0x0000000001e1000 pitch: 5120 offset: 0
Video Port2: ACTIVE
    Connector:DP-6
                        Encoder: DP-MST 2
        bus_format[100a]: RGB888_1X24
        overlay_mode[0] output_mode[f] SDR[0] color-encoding[BT.709] color-
range[Limited]
    Display mode: 1280x720p60
        clk[74250] real_clk[74250] type[0] flag[5]
        H: 1280 1390 1430 1650
        V: 720 725 730 750
    Esmart2-win0: ACTIVE
        win_id: 2
        format: XR24 little-endian (0x34325258) pixel_blend_mode[0]
glb_alpha[0xff]
        color: SDR[0] color-encoding[BT.601] color-range[Limited]
        rotate: xmirror: 0 ymirror: 0 rotate_90: 0 rotate_270: 0
        csc: y2r[0] r2y[0] csc mode[0]
        zpos: 2
        src: pos[0, 0] rect[1280 x 720]
        dst: pos[0, 0] rect[1280 x 720]
        buf[0]: addr: 0x0000000015e2000 pitch: 5120 offset: 0
```

```
可以看到, Summary 多了 Encoder 信息。
```

在 RK3576 下,注册了 1 个 SST 模式下的 Encoder 和 3 个 MST 模式下的 Encoder,其中 3 个 MST Encoder 和 DP 3 路的显示数据流对应关系如下:

```
DP-MST 0 --> Stream-0
DP-MST 1 --> Stream-1
DP-MST 2 --> Stream-2
```

当 Encoder 为 MST Encoder 时, 表示 DP 工作在 MST 模式下,如果 DP Connector 对应的 Encoder 为 TMDS-xxx ,表示 DP 工作在 SST 模式下,举例如下:

```
root@linaro-alip:/# cat /sys/kernel/debug/dri/0/summary
Video Port0: ACTIVE
Connector:DP-1 Encoder: TMDS-184
bus_format[1018]: RGB101010_1X30
overlay_mode[0] output_mode[f] SDR[0] color-encoding[BT.709] color-
range[Limited]
Display mode: 1280x720p60
clk[74250] real_clk[74250] type[0] flag[5]
H: 1280 1390 1430 1650
V: 720 725 730 750
Esmart0-win0: ACTIVE
win_id: 0
```

```
format: XR24 little-endian (0x34325258) pixel_blend_mode[0]
glb_alpha[0xff]
            color: SDR[0] color-encoding[BT.601] color-range[Limited]
            rotate: xmirror: 0 ymirror: 0 rotate_90: 0 rotate_270: 0
            csc: y2r[0] r2y[0] csc mode[0]
            zpos: 0
            src: pos[0, 0] rect[1280 x 720]
            dst: pos[0, 0] rect[1280 x 720]
            buf[0]: addr: 0x0000000090f000 pitch: 5120 offset: 0
Video Port1: DISABLED
Video Port2: DISABLED
```

## 3.7 查看当前显示时钟

获取整个时钟树:

```
cat /sys/kernel/debug/clk/clk_summary
```

获取 dp aux 16M clk:

cat /sys/kernel/debug/clk/clk\_summary | grep -e "clk\_aux16m\_"

获取 vop dclk:

```
cat /sys/kernel/debug/clk/clk_summary | grep -e "dclk"
```

### 3.8 调整 DRM log 等级

DRM 有如下的打印等级定义,可以根据需要,动态的打开对应的 log 打印:

```
enum drm_debug_category {
       /**
        * @DRM_UT_CORE: Used in the generic drm code: drm_ioctl.c, drm_mm.c,
        * drm_memory.c, ...
        */
       DRM_UT_CORE
                     = 0 \times 01,
       /**
        * @DRM_UT_DRIVER: Used in the vendor specific part of the driver: i915,
        * radeon, ... macro.
        */
                      = 0 \times 02,
       DRM_UT_DRIVER
       /**
        * @DRM_UT_KMS: Used in the modesetting code.
        */
                      = 0 \times 04,
       DRM_UT_KMS
        /**
        * @DRM_UT_PRIME: Used in the prime code.
        */
                       = 0×08,
       DRM_UT_PRIME
        /**
```

```
* @DRM_UT_ATOMIC: Used in the atomic code.
        */
                     = 0×10,
       DRM_UT_ATOMIC
       /**
        * @DRM_UT_VBL: Used for verbose debug message in the vblank code.
        */
       DRM_UT_VBL
                    = 0x20,
       /**
        * @DRM_UT_STATE: Used for verbose atomic state debugging.
        */
       DRM_UT_STATE
                      = 0 \times 40,
       /**
        * @DRM_UT_LEASE: Used in the lease code.
        */
       DRM_UT_LEASE = 0 \times 80,
       /**
        * @DRM_UT_DP: Used in the DP code.
        */
       DRM_UT_DP
                            = 0×100,
       /**
        * @DRM_UT_DRMRES: Used in the drm managed resources code.
        */
       DRM_UT_DRMRES = 0 \times 200,
};
```

DP 接口排查问题时,commit 异常的问题,目前比较多的是打开 ATOMIC,如下:

echo 0x10 > /sys/module/drm/parameters/debug

如果要打印 DPCD 的读写 log, 输入如下命令:

echo 0x100 > /sys/module/drm/parameters/debug

## 3.9 查看 DP MST 信息

支持 MST 功能的 DP 接口,默认都会注册一个 SST Connector,对应的 debugfs 路径是固定的。MST Connector 则是在插拔设备时动态的注册和注销。 因此把查看 DP MST 信息的节点放在 DP 接口注册的 SST Connector 的 debugfs 路径下。如 RK3576 命令如下:

port 1 - [00000003fd2f64a] (output - SST SINK): ddps: 1, ldps: 0, sdp: 1/1, fec: false, conn: 00000005ff7f122 port 0 - [00000000c8a5769d] (input - NONE): ddps: 1, ldps: 0, sdp: 0/0, fec: false, conn: 000000000000000 \*\*\* Atomic state info \*\*\* payload\_mask: 7, max\_payloads: 3, start\_slot: 1, pbn\_div: 60 | idx | port | vcpi | slots | pbn | dsc | sink name 1 06 - 10 1 1 266 U27U2D Ν 2 8 2 11 - 15 266 Ν DELL U2723QE 3 3 01 - 05 3 266 Ν U28E590 \*\*\* DPCD Info \*\*\* dpcd: 14 1e c4 81 01 11 01 83 2a 3f 04 00 00 00 84 faux/mst: 00 01 mst ctrl: 07 branch oui: 90cc24 devid: SYNAS revision: hw: 1.0 sw: 5.5 payload table: 03 03 03 03 03 03 01 01 01 01 01 02 02 02 02 02 00 00 00 00 00 00 00 \*\*\* Connector path info \*\*\* connector name | connector path DP-2 mst:185-1 DP-3 mst:185-2 DP-6 mst:185-3 DP-5 mst:185-2-8 DP-7 mst:185-2-1

#### 3.9.1 MST Port Info

第一部分为设备连接拓扑结构。

```
mstb - [00000003a17fc25]: num_ports: 4
       port 3 - [0000000099bbb63] (output - SST SINK): ddps: 1, ldps: 0, sdp:
1/1, fec: false, conn: 0000000c74ff83b
       port 2 - [0000000505d66cf] (output - MST BRANCHING): ddps: 1, ldps: 0,
sdp: 0/0, fec: true, conn: 0000000b57a2623
               mstb - [000000090afd0f3]: num_ports: 3
               port 1 - [0000000072aa867] (output - NONE): ddps: 0, ldps: 0,
sdp: 0/0, fec: false, conn: 00000005ba2b268
               port 8 - [000000046d78f33] (output - SST SINK): ddps: 1, ldps:
0, sdp: 1/2, fec: true, conn: 00000002668a7af
               port 0 - [0000000a70f650f] (input - NONE): ddps: 1, ldps: 0,
sdp: 0/0, fec: false, conn: 000000000000000
       port 1 - [00000003fd2f64a] (output - SST SINK): ddps: 1, ldps: 0, sdp:
1/1, fec: false, conn: 00000005ff7f122
       port 0 - [00000000c8a5769d] (input - NONE): ddps: 1, ldps: 0, sdp: 0/0,
fec: false, conn: 000000000000000
```

回顾 1.1.3 小节, RK3576 要工作在 MST 模式下,需要连接 MST HUB 或 MST 显示。HUB 或显示器的 每个输入输出口都有独立的编号,如下为 1 个 输出口,3个输出口的 MST HUB Port编号:

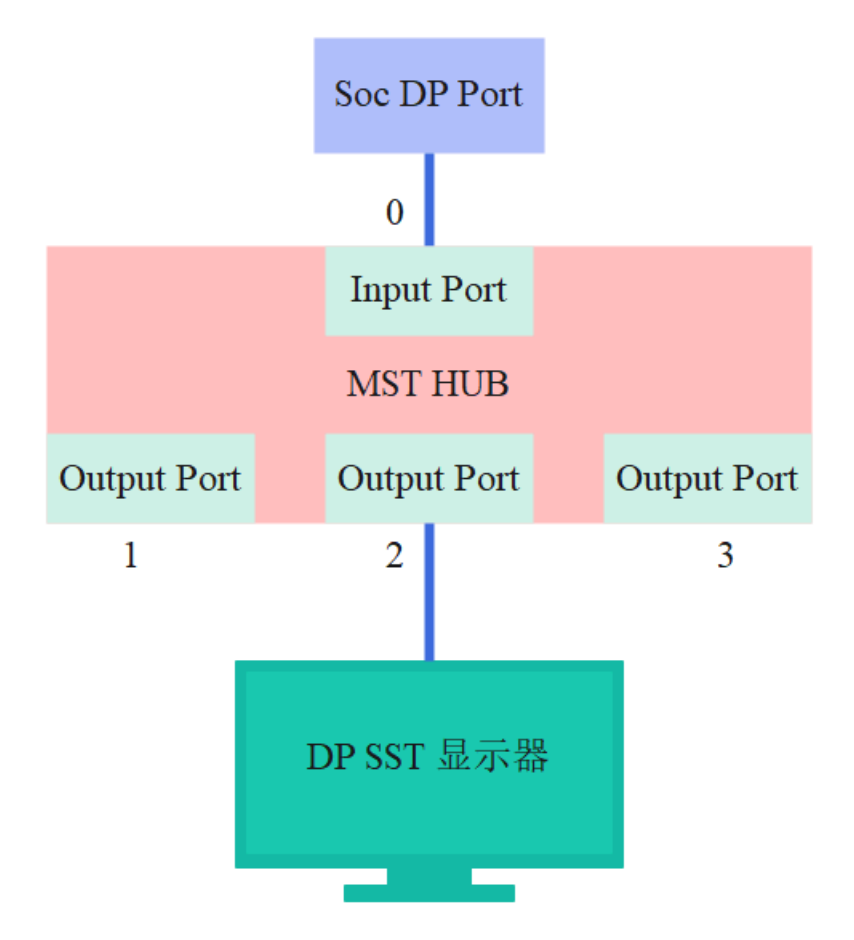

上图的输入口和输出口均为可以和外部其他设备连接的物理接口,按 DP 协议,物理口可以使用的编号为 0~7,并且输入口的编号要比输出口小。一般 MST HUB 都是从 0 开始编号。如上的 MST HUB, 总 共有 4个 Port,其中 Port 0为 Input Port,Port1/2/3为 Output Port,并且 Port 2 连接一个 SST 显示,获取的拓扑结构信息如下:

如果接的是 MST 显示器,一般 MST 显示器有一个 DP 输入和一个 DP 输入,如下图所示:

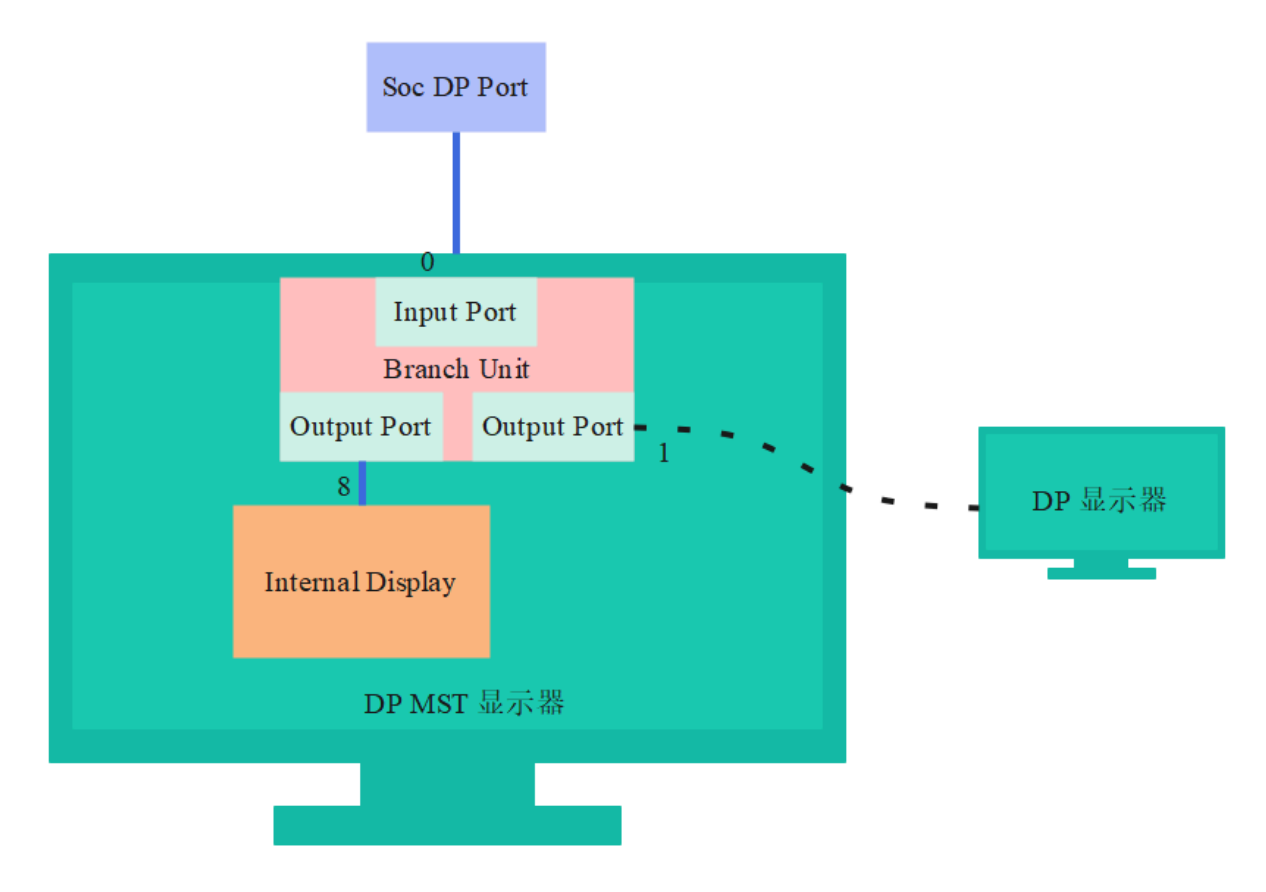

在上图中 Port0 为 Input Port, Port 1 为 Output port。Port8 为显示器内部的 Output port。 MST 显示器这种内部的 Port 是 Logical Port, Port 编号从 8 到 15。当上述的 MST显示器不串接其他显示器时,获取的拓扑结构信息如下:

```
mstb - [0000000019f71241]: num_ports: 3
    port 1 - [0000000095fb1fc0] (output - NONE): ddps: 0, ldps: 0, sdp: 0/0,
fec: false, conn: 00000004d03ffa2
    port 8 - [00000000a66da753] (output - SST SINK): ddps: 1, ldps: 0, sdp:
1/2, fec: true, conn: 00000009a417589
    port 0 - [00000009a0122a8] (input - NONE): ddps: 1, ldps: 0, sdp: 0/0,
fec: false, conn: 0000000000000
```

### 3.9.2 Atomic state info

DP 在 MST 模式下,基础的数据包格式称为 Multi-Stream Transport Packet (MTP),64 个 link symbol 组成一个 MTP, 这 64 个 link symbol, 也称为 64 个 time slots, 编号从 0 到 63, 其中 time slot 0 为 MTPH, 其他的 time slot 可以用于传输各个显示通路数据。MTP 格式如下所示。

![](_page_35_Figure_5.jpeg)

如下表的 payload info, port 为 MST 设备的 port 编号, vcpi 为显示通路的编号, slots 为对应显示通路占用的 time slot, pbn 为对应显示通路占用的带宽, sink name 为显示器名称。

| idx   p | ort | vcpi   slots | pbn | dsc | sink name    |  |
|---------|-----|--------------|-----|-----|--------------|--|
| 1       | 1   | 1 06 - 10    | 266 | Ν   | U27U2D       |  |
| 2       | 8   | 2 11 - 15    | 266 | Ν   | DELL U2723QE |  |
| 3       | 3   | 3 01 - 05    | 266 | Ν   | U28E590      |  |

#### 3.9.3 DPCD Info

这部分为获取的 DPCD 信息,主要关注 payload table, 记录了 time slots 的详细分配情况。

#### 3.9.4 Connector Path Info

connecor name 为动态注册的 DP connector, connecotr path 为对应的路径。

```
*** Connector path info ***
connector name | connector path
DP-2 mst:185-1
DP-3 mst:185-2
DP-6 mst:185-3
DP-5 mst:185-2-8
DP-7 mst:185-2-1
```

## 4. FAQ

### 4.1 插入 DP 无显示或显示异常

首先查看是否有如下 log:

[ 14.857002] rockchip-vop2 fdd90000.vop: [drm:vop2\_crtc\_atomic\_enable] Update mode to 1920x1080p60, type: 10(if:200) for vp2 dclk: 148500000 [ 14.857149] rockchip-vop2 fdd90000.vop: [drm:vop2\_crtc\_atomic\_enable] dclk\_out2 div: 2 dclk\_core2 div: 2 [ 14.857868] rockchip-vop2 fdd90000.vop: [drm:vop2\_crtc\_atomic\_enable] set dclk\_vop2 to 148500000, get 148500000 [ 14.872406] dw-dp fde50000.dp: full-training link: 2 lanes at 5400 MHz [ 14.893269] dw-dp fde50000.dp: clock recovery succeeded [ 14.899797] dw-dp fde50000.dp: channel equalization succeeded

#### 4.1.1 DP Link Training 成功

出现如上 log 时,说明已经检测到 DP 连接,并且 DP 已经成功 link training 并输出图像,出现无显示或 显示异常的原因可能如下:

1. dclk 分的不准

可以看如下的 log 如下,请求的 dclk 为 25.175MHz, 实际分到的为 20MHz, 出现这种 clk 分配问题,抓 取完整的 log 并提供时钟树 log 供进一步分析。

[ 268.733803] rockchip-vop2 fdd90000.vop: [drm:vop2\_crtc\_atomic\_disable] Crtc atomic disable vp2 [ 268.759178] rockchip-vop2 fdd90000.vop: [drm:vop2\_crtc\_atomic\_enable] Update mode to 640x480p60, type: 10(if:200) for vp2 dclk: 25175000 [ 268.759447] rockchip-vop2 fdd90000.vop: [drm:vop2\_crtc\_atomic\_enable] dclk\_out2 div: 2 dclk\_core2 div: 2 [ 268.759665] rockchip\_rk3588\_pll\_set\_rate: Invalid rate : 25175000 for pll clk pll\_v0pll [ 268.759715] rockchip-vop2 fdd90000.vop: [drm:vop2\_crtc\_atomic\_enable] set dclk\_vop2 to 25175000, get 20000000 [ 268.775591] dw-dp fde50000.dp: full-training link: 4 lanes at 2700 MHz [ 268.790059] dw-dp fde50000.dp: clock recovery succeeded [ 268.795376] dw-dp fde50000.dp: channel equalization succeeded

2. 未分配图层

userspace 未分配图层,执行 cat /sys/kernel/debug/dri/0/summary ,如果获取的信息如下所示, 即没有图层信息,需要从 userspace 部分进一步分析。

```
rk3588_s:/ # cat /sys/kernel/debug/dri/0/summary
Video Port0: DISABLED
Video Port1: DISABLED
Video Port2: DISABLED
Video Port3: ACTIVE
Connector: DSI-1
    bus_format[100a]: RGB888_1X24
    overlay_mode[0] output_mode[0] color_space[0], eotf:0
Display mode: 1080x1920p60
    clk[132000] real_clk[132000] type[48] flag[a]
    H: 1080 1095 1099 1129
    V: 1920 1935 1937 1952
```

#### 4.1.2 DP connected

如果未出现本小节开头出现的 log,先获取 DP 的连接状态如下:

```
cat /sys/class/drm/card0-DP-1/status
```

如果 DP 是 connected 状态, 先分析 log 是否有异常报错,有异常报错从异常处分析,如果 log 无异常,打开 DRM 的 ATOMIC log 等级复现,确认是否在 drm atomic commit 中途异常返回,可能 atomic check 的某个环节 failed。

### 4.1.3 DP disconnected

对于 DP 标准口输出,确认 HPD 配置是否正确以及硬件连接是否正常, 对于 Type-C 接口,参考后文的 Type-C 接口连接异常分析。

## 4.2 Type-C 接口连接异常

这里的 Type-C 接口连接异常指的是 CC 阶段和 PD 阶段即出现异常,首先获取 DP 的连接状态:

```
cat /sys/class/drm/card0-DP-1/status
```

连接异常时这里获取到状态都是 disconnected。

通过 tcpm 的调试节点获取 tcpm 的 log:

cat /sys/kernel/debug/usb/tcpm-2-0022

正常连接的 log 如下:

| [ | 25.026952] | AMS DISCOVER_IDENTITY start                      |
|---|------------|--------------------------------------------------|
| [ | 25.026967] | PD TX, header: 0x176f                            |
| [ | 25.035314] | PD TX complete, status: 0                        |
| [ | 25.042866] | PD RX, header: 0x524f [1]                        |
| [ | 25.042880] | Rx VDM cmd 0xff00a041 type 1 cmd 1 len 5         |
| [ | 25.042894] | AMS DISCOVER_IDENTITY finished                   |
| [ | 25.042898] | cc:=4                                            |
| [ | 25.052343] | Identity: 04e8:a020.0212                         |
| [ | 25.052364] | AMS DISCOVER_SVIDS start                         |
| [ | 25.052372] | PD TX, header: 0x196f                            |
| [ | 25.061314] | PD TX complete, status: 0                        |
| [ | 25.067667] | PD RX, header: 0x344f [1]                        |
| [ | 25.067680] | Rx VDM cmd 0xff00a042 type 1 cmd 2 len 3         |
| [ | 25.067695] | AMS DISCOVER_SVIDS finished                      |
| [ | 25.067705] | cc:=4                                            |
| [ | 25.077097] | SVID 1: 0xff01                                   |
| [ | 25.077114] | SVID 2: 0x4e8                                    |
| [ | 25.077129] | AMS DISCOVER_MODES start                         |
| [ | 25.077135] | PD TX, header: 0x1b6f                            |
| [ | 25.086092] | PD TX complete, status: 0                        |
| [ | 25.092224] | PD RX, header: 0x264f [1]                        |
| [ | 25.092237] | Rx VDM cmd 0xff01a043 type 1 cmd 3 len 2         |
| [ | 25.092252] | AMS DISCOVER_MODES finished                      |
| [ | 25.092256] | cc:=4                                            |
| [ | 25.101432] | Alternate mode 0: SVID 0xff01, VDO 1: 0x00000c05 |
| [ | 25.101517] | AMS DISCOVER_MODES start                         |
| [ | 25.101526] | PD TX, header: 0x1d6f                            |
| [ | 25.109717] | PD TX complete, status: 0                        |
| [ | 25.114919] | PD RX, header: 0x284f [1]                        |
| [ | 25.114937] | Rx VDM cmd 0x4e8a043 type 1 cmd 3 len 2          |
| [ | 25.114951] | AMS DISCOVER_MODES finished                      |
| [ | 25.114956] | cc:=4                                            |
| [ | 25.124604] | Alternate mode 1: SVID 0x04e8, VDO 1: 0x00000001 |

```
[ 25.125676] AMS DFP_TO_UFP_ENTER_MODE start
   25.125686] PD TX, header: 0x1f6f
[
[ 25.134560] PD TX complete, status: 0
  25.137903] PD RX, header: 0x1a4f [1]
[
 25.137917] Rx VDM cmd 0xff01a144 type 1 cmd 4 len 1
[
  25.137930] AMS DFP_TO_UFP_ENTER_MODE finished
Γ
 25.137936] cc:=4
[
  25.145828] AMS STRUCTURED_VDMS start
[
 25.145836] PD TX, header: 0x216f
Γ
  25.154942] PD TX complete, status: 0
[
  25.161111] PD RX, header: 0x2c4f [1]
[
[
  25.161125] Rx VDM cmd 0xff01a150 type 1 cmd 16 len 2 //STATUS UPDATE
   25.161138] AMS STRUCTURED_VDMS finished
Γ
  25.161142] cc:=4
[
 25.171888] AMS STRUCTURED_VDMS start
[
[
  25.171911] PD TX, header: 0x236f
  25.182016] PD TX complete, status: 0
[
  25.185550] PD RX, header: 0x1e4f [1]
[
 25.185563] Rx VDM cmd 0xff01a151 type 1 cmd 17 len 1 //CONFIGURATION
[
  25.185577] AMS STRUCTURED_VDMS finished
[
[ 25.185581] cc:=4
  26.392673] PD RX, header: 0x204f [1]
[
[ 26.392687] Rx VDM cmd 0xff018106 type 0 cmd 6 len 2 //ATTENTION
```

从 log 看,正常的完整流程会有 DISCOVER\_IDENTITY,DISCOVER\_MODES、 DFP\_TO\_UFP\_ENTER\_MODE、STATUS UPDATE、CONFIGURATION、ATTENTION等命令的交互,如果 没有以上的交互流程,即说明 PD 的交互出现了异常。

如果上述的流程出现异常,可以提高 PD 芯片的 I2C 速率进一步测试,如果仍无法解决问题,需要提供 完整的 tcpm 的 log 和 PD 芯片的 log 进一步分析。

### 4.3 AUX\_CH 异常

AUX\_CH 异常时,会导致读写 DPCD 和读 EDID 出现异常,log 中可能会出现如下报错:

```
[ 1368.952182] dw-dp fde50000.dp: failed to probe DP link: -110
```

如无法确认,可以打开 DRM debug log 的如下开关

echo 0x100 > /sys/module/drm/parameters/debug

通过 dmesg 获取 DPCP 读写的 log, 正常的 DPCP 读写的 log 如下, ret 为 0:

```
[ 6329.554538] rockchip-drm display-subsystem: [drm:drm_dp_dpcd_probe]
fde50000.dp: 0x00000 AUX -> (ret= 1) 12
[ 6329.554939] rockchip-drm display-subsystem: [drm:drm_dp_dpcd_read]
fde50000.dp: 0x00000 AUX -> (ret= 15) 12 14 c2 81 01 01 01 81 02 02 06 00 00 00
81
[ 6329.555383] rockchip-drm display-subsystem: [drm:drm_dp_dpcd_probe]
fde50000.dp: 0x00000 AUX -> (ret= 1) 12
```

AUX\_CH 异常时, ret 值为异常类型值,如下:

```
[ 31.116976] rockchip-drm display-subsystem: [drm:drm_dp_dpcd_probe]
fde50000.dp: 0x00000 AUX -> (ret=-110)
```

AUX\_CH 可能的异常原因有如下几点。

### 4.3.1 aux16m clk 值异常

aux16m clk rate 异常,aux16m clk rate 的 parent clk 是 GPLL,默认设置的 GPLL 为 1188MHz, aux16m clk 的默认值如下:

| root@RK3588:/# cat /sys/kernel/debug/clk/clk_summary   grep "aux16m" |              |   |   |   |          |   |  |
|----------------------------------------------------------------------|--------------|---|---|---|----------|---|--|
|                                                                      | clk_aux16m_1 | 1 | 2 | 0 | 15840000 | 0 |  |
| 0                                                                    | 50000        |   |   |   |          |   |  |
|                                                                      | clk_aux16m_0 | 1 | 2 | 0 | 15840000 | 0 |  |
| 0                                                                    | 50000        |   |   |   |          |   |  |

如果获取到 GPLL 不为 1188MHz, 并且 aux16m clk 也非默认值,请先检查是否有在 SDK 的基础上对 /drivers/clk/rockchip/ 中的文件做了改动,或对 VOP 的 DCLK parent 进行了重新配置。

### 4.3.2 phy power on/off 流程异常

这种异常一般出现在 Type-C 接口, USB 和 Type-C 共用 phy 的场景, 如果出现 Type-C 一面可以正常工作,换另一面插入报错,有可能拔出的时候 usb phy 没有 eixt, 导致重新插入时 PHY 未重新初始化, 可以添加 log 先确认 USB 插拔时是否有执行 phy power on/off,以及 PHY 重新插入另一面是 PHY 是否有重新初始化。log 添加可以参考如下 patch 。

```
diff --git a/drivers/phy/rockchip/phy-rockchip-usbdp.c
b/drivers/phy/rockchip/phy-rockchip-usbdp.c
index c6fc4a2aa558..6b35e12f40aa 100644
--- a/drivers/phy/rockchip/phy-rockchip-usbdp.c
+++ b/drivers/phy/rockchip/phy-rockchip-usbdp.c
@@ -823,6 +823,7 @@ static int udphy_power_on(struct rockchip_udphy *udphy, u8
mode)
 {
       int ret;
        dev_info(udphy->dev, "%s status:%x, mode:%x\n", __func__, udphy->status,
mode);
        if (!(udphy->mode & mode)) {
                dev_info(udphy->dev, "mode 0x%02x is not support\n", mode);
                return 0;
@@ -859,6 +860,7 @@ static int udphy_power_off(struct rockchip_udphy *udphy, u8
mode)
 {
       int ret;
        dev_info(udphy->dev, "%s status:%x, mode:%x\n", __func__, udphy->status,
+
mode);
        if (!(udphy->mode & mode)) {
                dev_info(udphy->dev, "mode 0x%02x is not support\n", mode);
```

```
return 0;
@@ -883,6 +885,7 @@ static int rockchip_dp_phy_power_on(struct phy *phy)
        struct rockchip_udphy *udphy = phy_get_drvdata(phy);
        int ret, dp_lanes;
        dev_info(udphy->dev, "%s\n", __func__);
        mutex_lock(&udphy->mutex);
        dp_lanes = udphy_dplane_get(udphy);
@@ -914,6 +917,7 @@ static int rockchip_dp_phy_power_off(struct phy *phy)
        struct rockchip_udphy *udphy = phy_get_drvdata(phy);
        int ret;
        dev_info(udphy->dev, "%s\n", __func__);
        mutex_lock(&udphy->mutex);
        ret = udphy_dplane_enable(udphy, 0);
        if (ret)
@@ -1028,6 +1032,7 @@ static int rockchip_u3phy_init(struct phy *phy)
        struct rockchip_udphy *udphy = phy_get_drvdata(phy);
        int ret = 0;
       dev_info(udphy->dev, "%s\n", __func__);
        mutex_lock(&udphy->mutex);
        /* DP only or high-speed, disable U3 port */
        if (!(udphy->mode & UDPHY_MODE_USB) || udphy->hs) {
@@ -1047,6 +1052,7 @@ static int rockchip_u3phy_exit(struct phy *phy)
        struct rockchip_udphy *udphy = phy_get_drvdata(phy);
        int ret = 0;
        dev_info(udphy->dev, "%s\n", __func__);
        mutex_lock(&udphy->mutex);
        /* DP only or high-speed */
        if (!(udphy->mode & UDPHY_MODE_USB) || udphy->hs)
@@ -1363,6 +1369,7 @@ static int rk3588_udphy_init(struct rockchip_udphy *udphy)
        const struct rockchip_udphy_cfg *cfg = udphy->cfgs;
        int ret;
        dev_info(udphy->dev, "%s\n", __func__);
        /* enable rx lfps for usb */
        if (udphy->mode & UDPHY_MODE_USB)
                grfreg_write(udphy->udphygrf, &cfg->grfcfg.rx_lfps, true);
```

### 4.3.3 DP dual mode 转接线导致异常

DP dual mode 要求 DP 口既支持 DP 信号输出,也要支持 HDMI 的 TMDS 信号传输,AUX 通道要支持 DP AUX 和 DDC(I2C)。

RK3588 DP 不支持 DP dual mode, 如果接入支持 DP dual mode 的线缆,会导致 AUX\_CH 异常,这种 一般出现在 DP 标准口转 HDMI 的转接线,或 DP 标准口转 HDMI 的转换器。如果用 DP 标准口转 HDMI 的转接线接 HDMI 显示器出现 AUX\_CH 异常,并且转接线是支持 HDMI2.0 以下的协议版本,可 能使用的转接线为支持 DP dual mode 的转接线,建议更换支持 HDMI 2.0 及以上版本的转接线。

### 4.3.4 信号干扰导致异常

这种问题一般出现在 Type-C 直连的场景中,DP AUX 受到 USB DP/DM 上信号的干扰。可以通过硬件上把 USB DP/DM 断开,观察问题是否复现进行确认。解决这种问题,一种方式是选用质量更好的 Type-C, 各信号间有做好屏蔽。另一种是不使用 USB DP/DM 传输数据。

### 4.3.5 硬件异常

首先需要确认硬件连接通路是否正常,AUX 差分信号是否正常传输,是否存在焊点虚焊;其次, AUX\_CH 通路的外围电路是否参照 DP 协议进行设计;如果接的是转接芯片,先确认转接芯片的外围电 路是否正常。

## 4.4 4K 120Hz 输出配置

RK3588 默认的 VOP ACLK 是 500M,对于输出的 4K 120Hz 这种高 pixel clk 的配置, 会由于性能问题 导致出现如下的显示异常:

![](_page_42_Picture_6.jpeg)

对于这种问题,需要把 VOP ACLK 提高到 800M:

```
&vop {
    assigned-clocks = <&cru ACLK_VOP>;
    assigned-clock-rates = <800000000>;
};
```

获取 VOP ACLK 如下:

## 4.5 DP 带宽计算

### 4.5.1 SST 模式带宽计算

获取 DP 每条 lane 支持的带宽,公式如下:

 $bandwidth\_per\_lane = pixel\_clk * bit\_per\_pixel * 1.25/lane\_count$ 

其中,bit\_per\_pixel 是每个 pixel 的 bit 数, 1.25 是 phy lane 的编码转换效率, lane\_count 是可 用的 lane 的数量,最终的计算结果 bandwith\_per\_lane 即每条 lane 需要提供的最小带宽,如果当前的 lane rate 比需要的最小带宽小,对应的 pixel clk 的 display mode 就会被 DP 的驱动程序过滤掉。

对于使用转接线或拓展坞时,需要确定转接线和拓展坞支持的 lane rate 和 lane count 是否满足当前的 带宽要求,如果无法满足,需要更换支持更高 lane rate 和更到 lane count 的转接线和拓展坞。

例如,对于一个 lane 数量为 2, 最大的 lane rate 为 5.4 Gbps/lane 的拓展坞,如果要输出的 4K@60Hz, pixel clock 为 594MHz, RGB888 格式的图像数据时,需要的每条 lane 的带宽为:

 $bandwidth\_per\_lane = 594 * 24 * 1.25/2 = 8.91Gbps/lane > 5.4Gbps/lane$ 

可以看到,当前的拓展坞不支持输出 4K@60Hz, pixel clock 为 594MHz, RGB888 格式的数据,需要使 用 4 lane 输出的拓展坞, 增加 PHY lane 的带宽,或输出 YUV420 格式的数据,减少需要使用 PHY lane 的带宽。

#### 4.5.2 MST 模式带宽计算

MST 模式下的带宽计算与 STT 模式下类似,计算每一路流在每条 lanes 上 所需要的带宽公式与 SST 模式一样,不过需要考虑多路流输出时是否会超出带宽限制。同时 MST 模式下,MTPH 的包头也占用了一定的带宽,需要考虑对应的带宽损耗。

比如按 RK3576 支持的最大带宽 4 lane、8.1Gbps 来计算:

一个 MTP 有 64 个 time slots, 其中有一个 time slot 为 MTPH, 所以每条 lane 支持的最大带宽为:

$$bandwidth\_per\_lane\_max = 8.1 * 63/64 = 7.97Gbps$$

对于 4096x2160@60Hz, pixel clock 为 594MHz, RGB888 格式的显示输出,每条 lane 占用的带宽为

 $bandwidth\_per\_lane = 594 * 24 * 1.25/4 = 4.46Gbps$ 

对于 2560x1440@60Hz, pixel clock 为 297MHz, RGB888 格式的显示输出,每条 lane 占用的带宽为

 $bandwidth\_per\_lane = 594 * 24 * 1.25/4 = 2.23Gbps$ 

对于 1920x1080@60Hz, pixel clock 为 148.5MHz, RGB888 格式的显示输出,每条 lane 占用的带宽 为

$$bandwidth\_per\_lane = 594 * 24 * 1.25/4 = 1.12Gbps$$

对于 RK3576,4 lane 8.1Gbps 最大的带宽下,最大三路同时输出时,三路分辨率分边设定为如上的 4096x2160@60Hz, 2560x1440@60Hz, 1920x1080@60Hz,每 lane 消耗的总带宽小于每 lane 最 大支持的总带宽:

 $bandwith\_per\_lane\_total = 4.46 + 2.23 + 1.12 = 7.81Gbps < 7.97Gbps$ 

这也是 MST 模式下, RK3576 3路输出支持的最大能力。

### 4.6 DP timing 限制

对于非标准分辨率,如果存在 porch 太小的场景,可能会导致 DP 无法输出显示,目前 DP 驱动会限制 HBP 最小值为 16,HSYNC 的最小值为 9, 如果低于最小值,驱动会把对应的 HBP 或 HSYNC 调整到支 持的最小值。

### 4.7 MST 模式使用限制

#### 4.7.1 能力限制

对于 RK3576 的 DP 接口,每一路输出的最大能力如下:

| DP Stream Channel | max width | max height | max pixel clock |
|-------------------|-----------|------------|-----------------|
| Stream-0          | 4096      | 2160       | 1188MHz         |
| Stream-1          | 2560      | 1440       | 300MHz          |
| Stream-2          | 1920      | 1080       | 150MHz          |

对于 RK3576 的 VOP,每个 Video Port 的输出最大能力如下:

| Vop Video Port | max width | max height | max pixel clock |
|----------------|-----------|------------|-----------------|
| Video Port 0   | 4096      | 2160       | 1200MHz         |
| Video Port 1   | 2560      | 1600       | 300MHz          |
| Video Port 2   | 1920      | 1080       | 150MHz          |

从 VOP 和 DP 的输出能力来看,如果在 RK3576 上 要用 DP MST 做三屏异显,能够输出支持的最大分辨 率, 建议 Video Port0-> DP Stream-0, Video Port1->DP Steam1, Video Port2->DP Stream 2。DTS 的配置如下:

```
&dp0 {
    status = "okay";
};
&dp0_in_vp0 {
    status = "okay";
};
```

```
&dp0_in_vp1 {
    status = "disabled";
};
&dp0_in_vp2 {
   status = "disabled";
};
&dp1 {
   status = "okay";
};
&dp1_in_vp0 {
   status = "disabled";
};
&dp1_in_vp1 {
   status = "okay";
};
&dp1_in_vp2 {
   status = "disabled";
};
&dp2 {
    status = "okay";
};
&dp2_in_vp0 {
   status = "disabled";
};
&dp2_in_vp1 {
   status = "disabled";
};
&dp2_in_vp2 {
   status = "okay";
};
```

如果在 RK3576 上 要用 DP MST 做三屏同显,只能输出最大 1920x1080@60Hz, 建议 Video Port2-> DP Stream-0, Video Port2->DP Steam1, Video Port2->DP Stream 2。DTS 的配置如下:

```
&dp0 {
    status = "okay";
};
&dp0_in_vp0 {
    status = "disabled";
};
&dp0_in_vp1 {
    status = "disabled";
};
```

```
&dp0_in_vp2 {
    status = "okay";
};
&dp1 {
   status = "okay";
};
&dp1_in_vp0 {
   status = "disabled";
};
&dp1_in_vp1 {
   status = "disabled";
};
&dp1_in_vp2 {
   status = "okay";
};
&dp2 {
   status = "okay";
};
&dp2_in_vp0 {
    status = "disabled";
};
&dp2_in_vp1 {
   status = "disabled";
};
&dp2_in_vp2 {
    status = "okay";
};
```

### 4.7.2 分辨率过滤

DP MST 在 Linux DRM 框架下,是动态注册 Connector 的, 并且 DP 的 Stream-0/1/2 注册成了 3 个 Encoder,但接入一个 Connector 时,不能确定这一个 Connector 最终输出时可能会使用到哪个 Encoder。如上一小节的三屏异显的配置,只有 3 个 DP Stream 都不支持的分辨率才会被过滤,如下 图:

![](_page_47_Figure_0.jpeg)

但由于每个 DP Stream 和每个 Vop Video Port 支持输出能力差异,可能导致有些分辨率在一些现实通路上无法输出,比如如果要在 Video Port2-> DP Stream-2 显示通路上输出 3840x2160@60Hz, 即无法正常输出显示。

对于上述这种情况,需要用户空间的应用程序对特定显示通路输出的分辨率进行限制。或者接入的显示 设备最大的分辨率不超过 DP Stream-2 的最大支持的分辨率。